**User Guide** 

# Salesforce Backup & Recovery

salesforce

SF UG WL-CE 24.4.1

# **Table of Contents**

| 1 | Pref  | ace                                                   | 3  |
|---|-------|-------------------------------------------------------|----|
|   | 1.1   | About This Guide                                      | 3  |
|   | 1.2   | Audience                                              | 3  |
|   | 1.3   | What's in This Guide                                  | 3  |
| 2 | Crea  | ting and Accessing Your Backup Account                | 4  |
|   | 2.1   | Prerequisites                                         | 4  |
|   | 2.2   | Sign Up/Sign In from Our Backup Service Home Page     | 4  |
|   | 2.3   | Resetting Your Password                               | 6  |
| 3 | Back  | king Up Your Salesforce Data                          | 9  |
|   | 3.1   | Creating a New Backup Task                            | 9  |
|   | 3.2   | Configuring Backup Settings                           | 13 |
|   |       | 3.2.1 Compare, Replicate, and Smart Alert Buttons     | 14 |
|   | 3.3   | Deleting a Backup                                     | 15 |
|   |       | 3.3.1 Deleting a Backup Task                          | 15 |
|   | 3.4   | Usage Reports                                         | 16 |
|   | 3.5   | Modifying the Settings of an Existing Backup          | 16 |
| 4 | Reco  | overing Your Backed Up Data                           | 18 |
|   | 4.1   | Using the Recovery Menu                               | 18 |
|   |       | 4.1.1 Restore or Download Via Snapshot                | 19 |
|   |       | 4.1.2 Restore or Download Via Item Search             | 25 |
|   | 4.2   | Tracking Recovery Tasks on the Jobs Page              | 27 |
|   |       | 4.2.1 High-Level Summary                              | 27 |
|   |       | 4.2.2 Filtering                                       | 28 |
|   |       | 4.2.3 Description of Each Job                         | 29 |
| 5 | Filte | ring and Viewing Drill-Down Details                   | 31 |
|   | 5.1   | Filtering by object                                   | 31 |
|   |       | 5.1.1 Filtering Using Names or Statuses               | 32 |
|   | 5.2   | Viewing Backup Statistics with the Drill-down Feature | 32 |
| 6 | Com   | paring, Replicating, and Setting Smart Alerts         | 33 |
|   | 6.1   | Compare                                               | 33 |
|   |       | 6.1.1 Initializing the Data Comparison                | 33 |
|   |       | 6.1.2 Viewing the Data Comparison Results             | 37 |
|   | 6.2   | Comparing Metadata                                    | 40 |
|   |       | 6.2.1 Initializing the Metadata Comparison            | 40 |
|   |       | 6.2.2 Viewing the Metadata Comparison Results         | 43 |
|   | 6.3   | Replicating your Database                             | 45 |
|   |       | 6.3.1 Replicating Data                                | 46 |
|   |       | 6.3.2 Replicating Metadata                            | 56 |
|   | 6.4   | Smart Alerts                                          | 60 |

|   |     | 6.4.1 Anomaly Detection                                         | 60  |
|---|-----|-----------------------------------------------------------------|-----|
|   |     | 6.4.2 Setting a Smart Alert                                     | 60  |
|   |     | 6.4.3 Smart Alert List                                          | 64  |
|   |     | 6.4.4 Smart Alert Notifications                                 | 65  |
| 7 | Man | aging Your Account                                              |     |
|   | 7.1 | Viewing Account Activity                                        |     |
|   |     | 7.1.1 System Activity                                           |     |
|   |     | 7.1.2 Security Audit                                            | 69  |
|   | 7.2 | Managing Your Account Settings                                  | 70  |
|   |     | 7.2.1 Account Settings                                          | 70  |
|   |     | 7.2.2 Canceling Your Subscription                               | 71  |
|   | 7.3 | User Management                                                 |     |
|   |     | 7.3.1 Adding a New User                                         |     |
|   | 7.4 | Security Settings                                               | 74  |
|   |     | 7.4.1 Changing Your Password for Credential-Based Authorization | 75  |
|   |     | 7.4.2 Two-Factor Authentication                                 | 75  |
|   |     | 7.4.3 SAML                                                      |     |
|   |     | 7.4.4 IP Restrictions                                           |     |
|   |     | 7.4.5 Email Notifications                                       | 84  |
|   | 7.5 | Notifications Settings                                          | 84  |
|   | 7.6 | Integrations                                                    | 86  |
|   |     | 7.6.1 Splunk                                                    |     |
|   |     | 7.6.2 Which Events are Sent to Splunk?                          |     |
|   |     | 7.6.3 Pre-requisite: Setting Up Your Splunk Account             |     |
|   |     | 7.6.4 Setting Up Splunk in the Portal                           |     |
|   |     | 7.6.5 RMM/PSA                                                   | 90  |
| 8 | Man | aging Subscriptions and Payments                                | 92  |
|   | 8.1 | Subscribing to Our Backup Service                               | 92  |
|   |     | 8.1.1 Monthly Subscriptions                                     | 92  |
|   |     | 8.1.2 Annual Subscriptions                                      | 93  |
|   | 8.2 | Payment Details                                                 | 94  |
|   |     | 8.2.1 Monthly Subscriptions                                     | 94  |
|   |     | 8.2.2 Annual Subscriptions                                      |     |
|   | 8.3 | Billing Status                                                  |     |
|   | 8.4 | History                                                         | 101 |
|   | 8.5 | Billing Notification Messages                                   | 103 |

# 1 Preface

## 1.1 About This Guide

Thank you for selecting our backup service for Salesforce. Relax! All your Salesforce data is now securely protected with easy recovery from data loss. Our backup service comprehensively backs up your data on industry-leading AWS S3 storage. Our product's ethos is to provide feature-rich backup and recovery with security, ease of use, and flexibility woven in.

Our backup service is cloud-native, a full cloud-to-cloud solution. No installation is required, the setup is hassle-free, backup is easy, and there are flexible recovery and export options. Read on for instructions about how to activate and manage your backups, restore your data by keyword, from any point-in-time, and at any granular/hierarchical level, export your backups to your own storage, activate summary/exception reporting, and set up MFA and other helpful features.

## 1.2 Audience

This guide is intended for individuals who administer our backup service for Salesforce.

## 1.3 What's in This Guide

This guide is organized to help you find the information you need to manage our backup service for Salesforce. It is divided into functional parts intended to support you as you manage your environment:

- Creating and Accessing Your Backup Account
- Backing Up Your Data
- Recovering Your Backed Up Data
- Compliance
- Comparing, Replicating, and Setting Smart Alerts
- Filtering and Viewing Drill-Down Details
- Managing Your Account
- Managing Subscriptions and Payments

# 2 Creating and Accessing Your Backup Account

## 2.1 Prerequisites

To administer backups for the Salesforce environment, the following is required:

- Salesforce Subscription. Not all editions of Salesforce support API access required for our backup to operate. The following editions support the API access: Enterprise Edition, Unlimited Edition, Developer Edition, Performance Edition, and Salesforce Essentials Edition.
- Salesforce account with API access enabled in the profile.

## 2.2 Sign Up/Sign In from Our Backup Service Home Page

- 1. In your Internet browser, open our backup service's website and click Login.
- 2. Click **Customers**. The Sign In page is displayed.

| SaaS Data Protection Platform |                         | Free Trial |
|-------------------------------|-------------------------|------------|
|                               | Sign In to your Account |            |
|                               | Email                   |            |
|                               | Password gb             |            |
|                               | formet.ukut.ukuteenet?  |            |
|                               | Sign In                 |            |
|                               | Sign in with Microsoft  |            |

3. If you don't have an account yet, click **Free Trial.** The *Sign Up* page is displayed.

| Comprehensive. Proven. Secure.                                          | Sign up for a 14                           | Day Free Trial                   |
|-------------------------------------------------------------------------|--------------------------------------------|----------------------------------|
| Protect your Cloud Data for FREE with CloudAlly                         | First Name                                 | Last Name                        |
| 2 14 Day Free Trial                                                     | Email                                      |                                  |
| S Minutes Setup     No Credit Card Required                             | Password #                                 | Confirm Password db              |
| Get proven and secure data protection with the Pioneers of SaaS backup. | EU (Ireland)                               |                                  |
| 🛤 🚢 🜍 🜍 🥽                                                               | Sign                                       | up                               |
| ~ ~ ~ ~                                                                 |                                            |                                  |
|                                                                         | G Sign up wit                              | h Google                         |
|                                                                         | 1 Sign up with                             | Microsoft                        |
|                                                                         | By creating an account, you agree to our ] | Terms of Use and Privacy Policy. |

- 4. Complete the form, and then click Sign up.
  - **Note:** Our backup service gives you the choice of numerous AWS data centers available in the dropdown menu "Location." These include locations in Australia, Canada, EU (France, Germany, and Ireland), US, UK, South Africa, India, and Japan. The ability to choose from a wide range of data centers helps our customers comply with local data sovereignty laws that regulate the physical location and movement of data. In addition, we also offer a "Bring Your Own Storage" (BYOS) option on request. This allows you to backup sensitive data in your own AWS S3 buckets, S3 compatible storage service, Azure, or Google Cloud Platform. Please contact our backup service support for more information.
- 5. Your trial account is created, and an email containing your activation link is sent to your email address. Click on the activation link contained in the email you received to activate your account. If you sign up with Google, Azure, or Okta, the activation link will not be sent to you.
- 6. Once your account is activated, you are redirected to the backup service *login* page. Enter your email address/password and click **Sign In** to login and access your account.

#### Salesforce Backup and Restore User Guide Creating and Accessing Your Backup Account

7. After you log in, you will see the following screen, enabling you to begin creating your backup tasks:

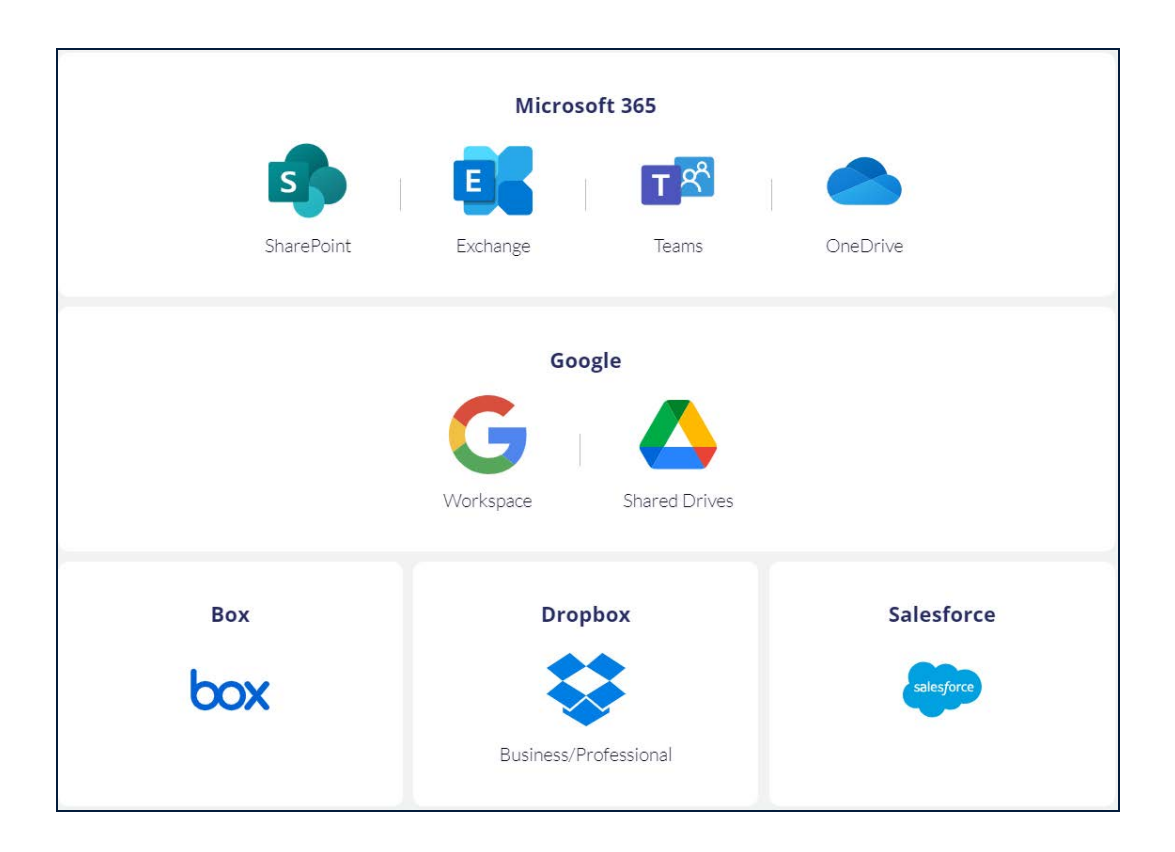

## 2.3 Resetting Your Password

If you do not remember your password, you can easily reset it using the **Password Reset** function.

1. On the sign-in page, click **Forgot your password?** to start the process of resetting your password.

|                  | Sign In to your Account      |   |
|------------------|------------------------------|---|
| bob.smith@       | ©ca4software.onmicrosoft.com |   |
| Password         |                              | ģ |
| Forgot your pass | word?                        |   |
|                  | Sign In                      |   |
|                  | or                           |   |
| G                | Sign In with Google          |   |
|                  | Sign In with Microsoft       |   |
|                  | Contraction Office           |   |

2. The Password Reset page will appear.

| Passwo                             | ord Reset                               |
|------------------------------------|-----------------------------------------|
| To reset your<br>the Email address | password, enter<br>s you signed up with |
| Email                              |                                         |
| R                                  | eset                                    |
| ico in                             | Signu                                   |

- 3. In the Email field, enter the email address that you used to sign up.
- 4. Click **Reset**, and the *Password Reset* window will appear.

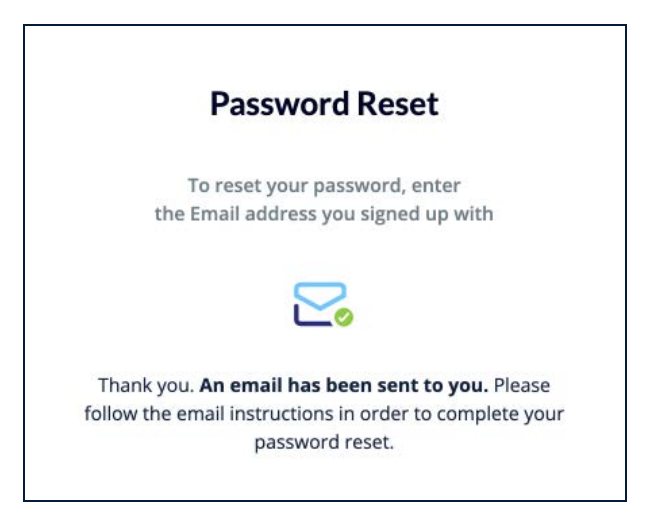

5. In the email, click **Reset Backup Service Password** to confirm the password reset, and the *Change Your Password* window will appear.

| Fill-in the new passwo | rd |
|------------------------|----|
| New Password           | Ø  |
| Confirm New Password   | Ø  |
| Save                   |    |

6. Enter your new password in the **New Password** field and again in the **Confirm New Password** field, and click **Save**.

After resetting the password, you will be directed back to the Sign In to your Account.

# 3 Backing Up Your Salesforce Data

For many businesses, Salesforce data serves as the infrastructure for success. To protect your business' critical data, a system administrator must perform timeconsuming, manual on-site backups that can only be completed once a week. Whether as a result of accidental or malicious data deletion or inadvertent processes that result in data corruption, your business' lack of daily Salesforce data backups represents a tremendous and unnecessary risk. Our backup service's automated daily Salesforce backup service eliminates this risk and ensures that your data is protected around the clock and is available for recovery whenever you need it.

Note: An Admin account is required to back up all Salesforce user accounts.

Our backup service backs up all Salesforce organizational data, including chatter feeds and metadata.

## 3.1 Creating a New Backup Task

#### Pre-requisite: Enabling API Access

Before our backup service can access your Salesforce account, you need to enable API access in your Salesforce user profile:

- 1. Log in to your Salesforce account.
- 2. Click **Setup** at the top of the page.
- 3. Under Administration Setup, expand Manage Users, and then click Profiles.
- 4. Click Edit for the appropriate Profile.
- 5. Under **Administrative Permissions**, check API Enabled, View All Data, and Modify All Data.

#### To create a new backup task:

1. Sign in to your account, or if you are already signed in, click the **Homepage** option in the Navigation Panel.

|                                        |             |                                      |              |                            |              |                                |              | CO Search                      |
|----------------------------------------|-------------|--------------------------------------|--------------|----------------------------|--------------|--------------------------------|--------------|--------------------------------|
| + Add Backup Ta                        |             |                                      |              |                            |              |                                |              | 9 Backups                      |
| Google Workspace 🥒<br>Google Workspace |             | OneDrive &<br>Microsoft OneDrive     | rePoint.     | SharePoint<br>Microsoft Sh | is de 🖉      | Groups/Team<br>Microsoft Group | Bockup 🖋 🥔   | MS Exchange<br>Microsoft Excha |
| eded                                   |             | Succeeded                            |              | Succeeded                  |              | Succeeded                      |              | Succeeded                      |
| Jsers                                  | 8           | Total Sites                          | 22           | Total Sites                | 19           | Total Groups / Teams           | 12           | Total Mailboxes                |
| Users                                  | 8           | Active Sites                         | 2            | Active Sites               | 3            | Active Groups / Teams          | 12           | Active Malboxes                |
| ize 133.0                              | 17.83 MB    | Total Size                           | 73.00 MB     | Total Size                 | 499.64 KB    | Total Size                     | 53.19 MB     | Total Size                     |
| napshot 11 hour                        | 2 hours ago | Last Snapshot                        | 3 hours ago  | Last Snapshot              | 4 hours ago  | Last Snapshot                  | 6 hours ago  | Last Snapshot                  |
| Sackup In 131                          | In 20 hours | Next Backup                          | In 20 hours  | Next Backup                | In 20 hours  | Next Backup                    | In 18 hours  | Next Backup                    |
| ecovery 🤄 Backup Now                   | kup Now 1   | G Recovery                           | Backup Now   | @ Recovery                 | Backup Now   | S Recovery                     | Backup Now   | @ Recovery                     |
|                                        | (z          | Dropbox Business<br>Dropbox Business | 2            | box Box #                  | indbox 🖉 🍦   | Salesforce Sa<br>Salesforce    | d Drives 🤌 🥔 | Google Share                   |
|                                        |             | Succeeded                            |              | Succeeded                  |              | Succeeded                      |              | Succeeded                      |
|                                        | 81          | Total Users / Team folders           | 11           | Total Users                |              |                                | 28           | Total Drives                   |
|                                        | 81          | Active Users / Team folders          | 11           | Active Users               | 4            | Total Seats                    | 28           | Active Drives                  |
|                                        | 103.02 GB   | Total Size                           | 97,15 GB     | Total Size                 | 24.72 MB     | Total Size                     | 2.68 GB      | Total Size                     |
|                                        | 7 hours ago | Last Snapshot                        | 12 hours ago | Last Snapshot              | 14 days ago  | Last Snapshot                  | 9 hours ago  | Last Snapshot                  |
|                                        | In 17 hours | Next Backup                          | In 12 hours  | Next Backup                | In 4 hours   | Next Backup                    | In 15 hours  | Next Backup                    |
|                                        |             | Change (Base                         |              | O Burney (                 | Review Now 1 | O Bernard (D                   | Reduction 1  | Daman D                        |

2. On the Homepage, click + Add Backup Task.

#### The following page is displayed:

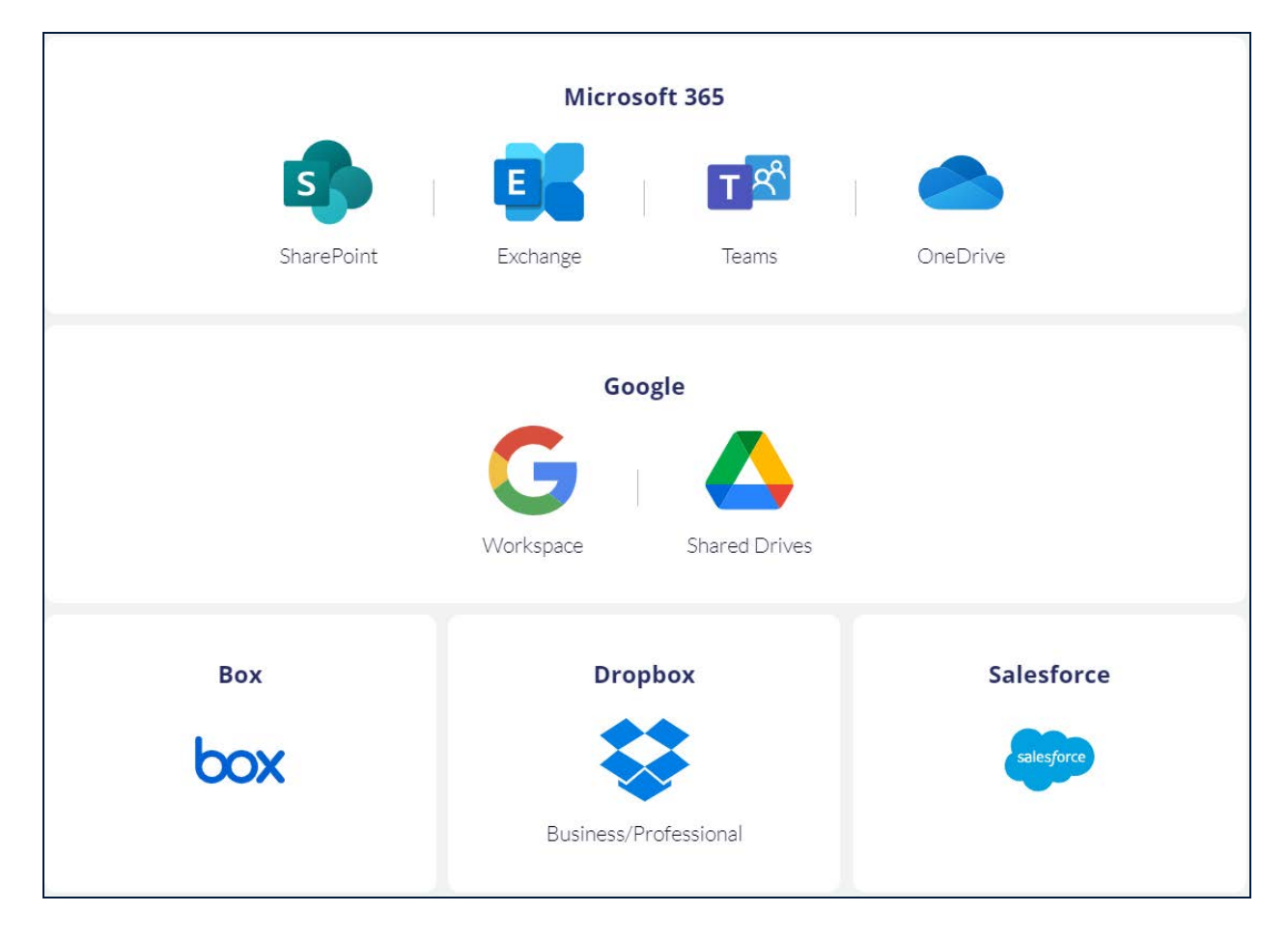

3. Click Salesforce. The following screen appears.

| Enter your admin details                                        | How to enable API access                        |
|-----------------------------------------------------------------|-------------------------------------------------|
| * Backup Name                                                   |                                                 |
| Enter your backup name                                          |                                                 |
| You will be redirected to Salesforce for authentication system. | on. Your details will not be saved in CloudAlly |
| Production backup                                               | Sandbox backup                                  |
|                                                                 |                                                 |
| Cancel                                                          | Authenticate in Salesforce                      |

- 4. Fill in the name of the backup task. This name is used in the notifications and reports, and it can be changed later.
- 5. Select whether you'd like to back up your **Production** or **Sandbox** account. This option cannot be changed later.
- 6. Click **Authenticate in Salesforce**. You will be redirected to the Salesforce authorization page. Click the **Allow** button from the *Allow Access* page.
- 7. When prompted, enter your Salesforce Admin credentials from the Salesforce login screen, and click **Authorize**. You may be prompted to enter a code that was sent to your mobile device.
- 8. You will be redirected to the *Backup Settings* page, where you can adjust the settings of the backup.

| Homepage      | SF /<br>Homepage > SF                                                                                                    |                          |                                    |                          |
|---------------|----------------------------------------------------------------------------------------------------|--------------------------|------------------------------------|--------------------------|
| )obs          | Connected @                                                                                                    |                          |                                    | Seats 7                  |
| ©<br>Recovery |                                                                                                    | Status 🥝 Success Size 28 | 8.26 MB Last Backup 37 minutes     | ago Backup actions 💼 🖗 🖶 |
| 8<br>Activity | Backup Settings The automatic additionuldeletion of an account, site, domain, table or drive can affect your monthly or annual billing amount | Backway Dubbaseday       | <ul> <li>Automics Deced</li> </ul> |                          |
|               | Daily API Usage Limit 75%                                                                                                    | Europe Ireland:          | V Unimited                         |                          |
|               | (ed. mone in cont in. Sentin 🙆                                                                                                    | Backup Frequency         | Backup Hour (UTC)                  |                          |
|               |                                                                                                    | Daily                    | ~ 21:00                            |                          |

On this page, you can adjust the backup settings and activate backups for the Salesforce users. See the sections below for the detailed procedures.

# 3.2 Configuring Backup Settings

To access the configuration screen, click Edit .

| O<br>Homepage   | SF / 3                                                                                                    |                  |                                |                         |                      |
|-----------------|----------------------------------------------------------------------------------------------------|------------------|--------------------------------|-------------------------|----------------------|
| )<br>jobs       | Connected #                                                                                                    |                  |                                |                         | Seats 7              |
| (G)<br>Recovery |                                                                                                    |                  | Status 🧭 Success Size 28.26 MB | Last Backup an hour ago | Backup actions 🛗 🖓 🖶 |
| 8<br>Activity   | Backup Settings<br>The automatic addition/deletion of an account, site, domain, table or drive can affect your monthly or annual billing amount |                  |                                |                         |                      |
| Settings        | Daily API Usage Limit 75%                                                                                                    | Backup Datacente | 0                              | Retention Period        | 0                    |
|                 |                                                                                                    | Europe (Instand) |                                |                         |                      |
|                 | index all state for Search ()                                                                                                    | Backup Frequency |                                | Backup Hour (UTC)       |                      |
|                 | 6                                                                                                    | Daily            |                                | 21:00                   | · · · · ·            |
|                 | •• Compore 🔃 Replicate 🗘 Smart Alerts 🔘 How it works?                                                                                           |                  |                                |                         | Concel Sove          |

- 1. You can change the name of the backup task by clicking the pencil icon.
- 2. The icon next to the Salesforce logo displays whether the application was able to connect to the specified Salesforce account. If the authentication token granted for the application becomes invalid (e.g., it expires due to inactivity because you put the backup task on pause for a long time), the Connected icon changes to Disconnected. To grant the application a new token, click on the icon to open the authentication dialog, and repeat the authentication process.
- 3. Enter the daily Salesforce API usage limit. The default value is 75% and the maximum value is 100%, which corresponds to the fraction of the total daily API limit.
- 4. By default, the "Index all data for Search" option is selected, which enables our backup service to provide you with its granular search and restore functionality. In the process, your data is temporarily decrypted for a brief period of time, and then re-encrypted once the index is built. If this goes against your company policy and you would like to disable automatic indexing, please contact our backup service support.

**Note:** The **Backup Data Center** and **Retention Period** fields are "display only," and their values can't be changed here.

5. The **Backup Data Center** field displays the Data Center location you selected when you signed up with your registration.

The **Retention Period** field displays whether a retention period has been set up. By default, we provide unlimited retention of your daily backups for as long as you maintain your account subscription. You can override this default and specify a retention period in days, months, or years by contacting support. Backups older than the retention period specified will be automatically deleted.

**Note:** Your backup storage location cannot be changed once it's been set during the account setup process. Contact support if you need to move backups to a different geographic region, or if you'd like more information on our "Bring Your Own Storage" (BYOS) option.

#### 6. Backup Frequency and Backup Hour

- a. Click the drop-down list adjacent to the **Backup Frequency** field and select how often you would like the backups to occur. The available options include:
  - i. Daily
  - ii. Every 3 days
  - iii. Weekly
  - iv. 3 times a day
- b. Click the drop-down list adjacent to the **Backup Hour (UTC)** field and select the backup hour. Click **Save**.
- **Note:** 3x daily backups might be subject to additional charges. Please contact support or your sales representative if you have any questions before changing the backup frequency.

#### 3.2.1 Compare, Replicate, and Smart Alert Buttons

You can click **Compare** to initiate the data or metadata comparison process.
 This operation compares data or metadata between two backup snapshots

or a backup snapshot and production database.

- You can click **Replicate** to start the data or metadata replication process. This process can help you copy the data or metadata of your organization to the sandbox of your or any other organization. The tool is especially helpful for Seeding purposes.
- You can click **Smart Alert** to create an alert that compares changes between the previous and latest backups.

Detailed instructions about all three of these features are provided in <u>"Comparing,</u> Replicating, and Setting Smart Alerts."

| Are you sure you want to add/remove Limited Access tag?                                                               | ×   |
|----------------------------------------------------------------------------------------------------|-----|
| Only the primary administrator of the account has permission to browse<br>recover data that has a Limited Access tag. | and |
| Cancel                                                                                                    | Yes |

## 3.3 Deleting a Backup

You can delete individual user backups or the entire backup service from your account if you do not want to use them further. The following sections guide you through the process of removing backup services and individual user backups.

#### 3.3.1 Deleting a Backup Task

To remove a backup task for a service, on the *Homepage*, click Menu > **Delete Backup** adjacent to the backup task you want to remove.

| 23 | • | SF #<br>Saledore<br>Sarcented | Total @<br>7 | Total Size<br>28.64 MB | Last Snapshot<br>11 hours ago | Next Backup<br>In 13 hours | Bach-steel   |
|----|---|-------------------------------|--------------|------------------------|-------------------------------|----------------------------|--------------|
|    |   |                               |              |                        |                               |                            | Pause Backup |
|    |   |                               |              |                        |                               |                            |              |

The **Confirm Delete** pop-up window is displayed with a warning message.

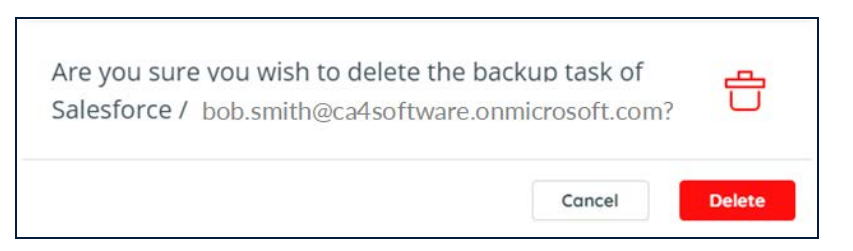

Click **Delete**. The selected backup service is removed from your account.

To prevent mistaken deletions, there is a grace period of 7 days after your backup is deleted.

## 3.4 Usage Reports

In order to provide greater clarity to you about which objects our backup service is backing up, you can export a CSV file that lists all of the entities that were backed up, including the status of each entity (active, inactive, or archived).

To export a usage report, click the **Export** button, next to **Add Backup Task**. The report will be sent to you via email.

| 9 Backups                                                                                                    |             |                                    |              |                                      |              |                                   |             | $(\pm)$        | Add Backup Tas |
|----------------------------------------------------------------------------------------------------|-------------|------------------------------------|--------------|--------------------------------------|--------------|-----------------------------------|-------------|----------------|----------------|
| MS Exchange Bo<br>Microsoft Exchange                                                                                                    | ckup / /    | Groups/Teams<br>Microsoft Groups / | e e<br>Teams | SharePoint #<br>Microsoft SharePoint |              | OneDrive //<br>Microsoft OneDrive | 2           | G Google Works | space /        |
| Succeeded                                                                                                    |             | Succeeded                          |              | Succeeded                            |              | Successfed                        |             | Succeeded      |                |
| Total Malboxes                                                                                                    | 12          | Total Groups / Teams               | 19           | Total Stes                           | 22           | Total Sites                       |             | Total Users    |                |
| Active Maliboxes                                                                                                    | 12          | Active Groups / Teams              | 3            | Active Sites                         | 2            | Active Sites                      |             | Active Users   |                |
| Total Size                                                                                                    | 53.19 MB    | Total Size                         | 499.64 KB    | Total Size                           | 73.00 MB     | Total Size                        | 17.83 MB    | Total Size     | 133.0          |
| Last Snapshot                                                                                                    | 6 hours ago | Last Snapshot                      | 4 hours ago  | Last Snapshot                        | 3 hours ago  | Last Snapshor                     | 2 hours ago | Last Snapshot  | 11 hour        |
| Nest Backup                                                                                                    | In 18 hours | Next Backup                        | In 20 hours  | Next Backup                          | In 20 hours  | Next Backup                       | In 20 hours | Next Backup    | In 13          |
| (G Recovery) (Q B)                                                                                                    | chup Now I  | ( 🖗 Recovery ) ( 🖗 So              | chug Now i   | G lacenty 🖓 Ea                       | hup haw j    | ( Recovery ) ( V to               | chup New I  | (@ Recovery)   | Backup Now     |
| Google Shared I                                                                                                    | orives at a | Salesforce Sand                    | box / 🥚      |                                      | 1            | Cropbox Busines                   | 11 1        |                |                |
| Succeeded                                                                                                    |             | Succeeded                          |              | Succeeded                            |              | Succession                        |             |                |                |
| Total Drives                                                                                                    | 28          |                                    |              | Total Users                          |              | Total Users / Team folders        | 81          |                |                |
| Active Drives                                                                                                    | 28          | Total Seats                        | 4            | Active Users                         | 11           | Active Users / Team folder        | s 81        |                |                |
| Total Size                                                                                                    | 2.68 GB     | Total Size                         | 24.72 MB     | Total Size                           | 97.15 GB     | Total Sze                         | 103.02 GB   |                |                |
| Last Snapshot                                                                                                    | 9 hours ago | Last Snapshot                      | 14 days ago  | Last Snapshot                        | 12 hours ago | Last Snapshot                     | 7 hours ago |                |                |
| Next Backup                                                                                                    | in 15 hours | Next Backup                        | In 4 hours   | Next Backup                          | In 12 hours  | Next Backup                       | in 17 hours |                |                |
| and the second second s |             |                                    |              |                                      |              |                                   |             |                |                |

## 3.5 Modifying the Settings of an Existing Backup

To modify an existing backup task:

1. Click the *Homepage* option from the Navigation Panel. The *Homepage* screen appears.

| Comment                            |                                         |                                  |                 |                                  |              |                                      |             |                                |                 |
|------------------------------------|-----------------------------------------|----------------------------------|-----------------|----------------------------------|--------------|--------------------------------------|-------------|--------------------------------|-----------------|
| 9 Backups                          |                                         |                                  |                 |                                  |              |                                      |             | (+)                            | Add Backup Task |
| MS Exchange B<br>Microsoft Exchang | ockup 🖉 🦉                               | Groups/Teams<br>Microsoft Groups | s / 🦉           | SharePoint &<br>Microsoft ShareP | Point        | OneDrive & Microsoft OneDrive        | <i></i>     | G Google Work<br>Google Worksp | spoce 🥒         |
| Succeeded                          |                                         | Succeeded                        |                 | Succeeded                        |              | Succeeded                            |             | Succeeded                      |                 |
| Total Mailboxes                    | 12                                      | Total Groups / Teams             | 19              | Total Sites                      | 22           | Total Sites                          | 8           | Total Users                    |                 |
| Active Mailboxes                   | 12                                      | Active Groups / Teams            | 3               | Active Sites                     | 2            | Active Sites                         | 8           | Active Users                   |                 |
| Total Size                         | 53.19 MB                                | Total Size                       | 499.64 KB       | Total Size                       | 73.00 MB     | Total Size                           | 17.83 MB    | Total Size                     | 133.0           |
| Last Snapshot                      | 6 hours ago                             | Last Snapshot                    | 4 hours ago     | Last Snapshot                    | 3 hours ago  | Last Snapshot                        | 2 hours ago | Last Snapshot                  | 11 hours        |
| Next Backup                        | In 18 hours                             | Next Backup                      | In 20 hours     | Next Backup                      | In 20 hours  | Next Backup                          | In 20 hours | Next Backup                    | in 13 h         |
| ( Pecovery ) ( 7 5                 | ackup Now i                             | Recovery                         | Backup Now      | Recovery                         | Backup Now E | @ Recovery 2 Back                    | up Now 1    | S Recovery                     | Backup Now      |
| Google Shared<br>Google Shared Dri | Drives & @                              | Salesforce Sar<br>Salesforce     | ndbox 🖉 🍦       | box Box #                        | 12           | Dropbox Business<br>Dropbox Business | 2 - 2       |                                |                 |
| Succeeded                          |                                         | Succeeded                        |                 | Succeeded                        |              | Succeeded                            |             |                                |                 |
| Total Drives                       | 28                                      |                                  |                 | Total Users                      | 11           | Total Users / Team folders           | 81          |                                |                 |
| Active Drives                      | 28                                      | Total Seats                      | 4               | Active Users                     | 11           | Active Users / Team folders          | 81          |                                |                 |
| Total Size                         | 2.68 GB                                 | Total Size                       | 24.72 MB        | Total Size                       | 97,15 GB     | Total Size                           | 103.02 GB   |                                |                 |
| Last Snapshot                      | 9 hours ago                             | Last Snapshot                    | 14 days ago     | Last Snapshot                    | 12 hours ago | Last Snapshot                        | 7 hours ago |                                |                 |
| Next Backup                        | In 15 hours                             | Next Backup                      | In 4 hours      | Next Backup                      | In 12 hours  | Next Backup                          | In 17 hours |                                |                 |
| D Dunnen (D) a                     | and and and and and and and and and and | Consume (D)                      | Participation T | Consume (D                       | Rachun Now   | A Reman                              | in Now      |                                |                 |

- 2. Click the Salesforce icon from the list or enter a keyword in the Search field to find a specific task. The *Salesforce Backup* page is displayed.
- 3. Click **Settings Edit** on the top-right section of the screen to see the backup settings.

From here, it is possible to modify the fields described in <u>Configuring Backup</u> <u>Settings.</u>

# 4 Recovering Your Backed Up Data

## 4.1 Using the Recovery Menu

The Recovery Menu provides you with options at a fine granularity for selecting which object to restore or export.

To recover your backed up data:

1. Click Recovery from the Navigation Panel. The *Restore* & *Download* page is displayed with all your active-backup account details.

| esto   | re & Download                                         |  |
|--------|-------------------------------------------------------|--|
| Active | Backup Accounts                                       |  |
| Searc  | h                                                     |  |
| т      | Microsoft Groups / Teams   1 group / team<br>test     |  |
| 0      | Microsoft OneDrive   18 sites<br>Test                 |  |
| 36     | Microsoft Exchange   30 accounts<br>Test              |  |
| xoc    | Box   & accounts<br>Test                              |  |
| G      | Google Workspace   3 google accounts<br>cloudrein.com |  |
| •      | Microsoft SharePoint   13 sites<br>Test               |  |

2. Click the Salesforce backup task from which you wish to recover the data.

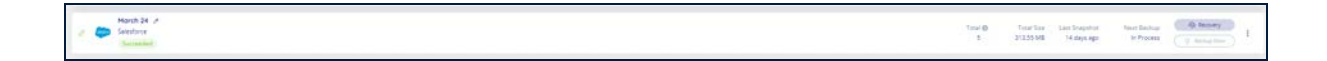

#### Salesforce Backup and Restore User Guide Recovering Your Backed Up Data

|    | Please select your preferred o                                                                        | hoice for restore                                                                                     |                      |
|----|----------------------------------------------------------------------------------------------------|----------------------------------------------------------------------------------------------------|----------------------|
| ry | ● Via Snapshot ∨                                                                                      |                                                                                                    |                      |
| ·  | A snapshot is a copy of your online a<br>of your data, or drill down into the sn<br>Data changed from | oplication data taken at a specific date and time. Use this o<br>apshot to recover a particular item. | ption to recover all |
| s  | Select date                                                                                           | v                                                                                                    |                      |
|    | То                                                                                                    |                                                                                                    |                      |
|    | Select date                                                                                           | ~                                                                                                    |                      |
|    |                                                                                                    |                                                                                                    |                      |

- Select the radio button for your preferred restore method:
  - Via Snapshot (see Via Snapshot)
  - Via Item Search (see Via Item Search)

#### 4.1.1 Restore or Download Via Snapshot

- 1. Enter the date range that you would like to restore using the *Data changed from and To* fields, and press **Continue**.
- 2. The list of backup snapshots within that date range is displayed. Select the snapshot you want to recover.

Recovering Your Backed Up Data

| ~               |                                                        |                                                                           |                                                        |
|-----------------|--------------------------------------------------------|---------------------------------------------------------------------------|--------------------------------------------------------|
| <br>*>****<br>⊒ | Restore or download from SF arch                       | ive                                                                       |                                                        |
| bs.             | From the archive list below select the relevant items, | then click on "restore" to perform a restore directly to the online servi | ce, or "download" to create a zip extract of the data. |
| a wery          | DATE                                                   | SERVICE                                                                   | ACTION                                                 |
| 1.50            | Oct 19 2022 12:07 AM                                   | Salesforce                                                                | ٩                                                      |
| iny.            | C Oct 18 2022 03:50 PM                                 | Salesforce                                                                | ٩                                                      |
| npi l           | View 1 - 2 of 2                                        | $\ll$ $< Page 1 of 1 > >$                                                 |                                                        |
|                 |                                                        |                                                                           |                                                        |

- 3. Once you select an item, the **Restore** and **Download** buttons become available.
- 4. Alternatively, you can click the magnifying glass in the Action column to drill down into the snapshot and select one or more data/metadata items to recover.

| ()<br>Homepage<br>III jg | Res | tore<br>the arc      | or download Salesforce from bob.smith@ca4softarchived at Sep 25, 2024<br>Mark 21 Houghest Stations<br>hive list below select the relevant items, then click on "restore" to perform a restore directly to the online service, or "download"                                                                                                    | to create a zip extract of the data. |
|--------------------------|-----|----------------------|----------------------------------------------------------------------------------------------------|--------------------------------------|
| ©<br>Recovery            | 17  | 5 Total<br>Search by | Objects Name                                                                                                    | Object Type v Action V               |
| Billing<br>&             |     | Туре                 | Name                                                                                                    | Data                                 |
| ©                        |     | 0                    | Motoria<br>AccountCartacSilation                                                                                                    | Metadata                             |
| Sample                   |     | D                    | ActiveFeaturicLonseMetric ActiveFeaturic ActiveFeaturic |                                      |

5. Once you select an item, the Action menu becomes available. Choose either Exportor Restore.

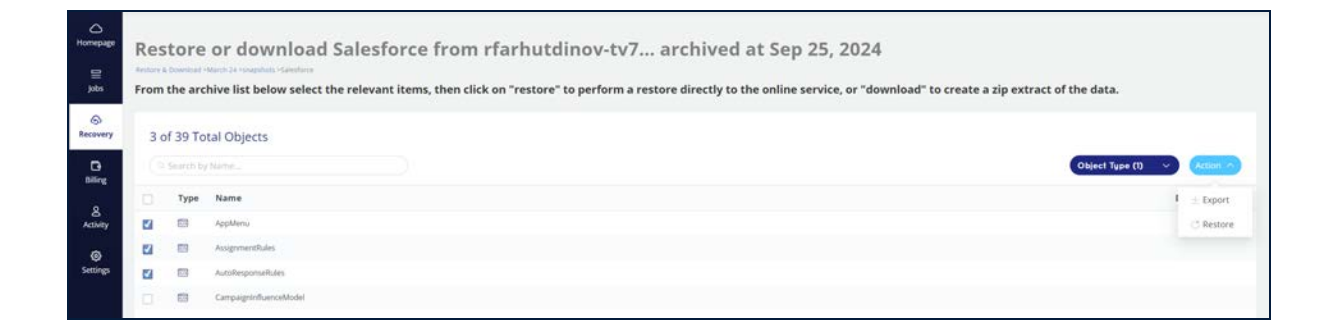

#### 4.1.1.1 Restore

If you click **Restore**, the restore confirmation window appears, asking you about the following:

- You can add an optional 50-character Job Label to differentiate it from other Exports and Restores on the Jobs page.
- Which account would you like to restore the data to? You can restore the data to a different Salesforce instance.
- Do you want to:
  - Activate inactive users: If you would like the restore process to automatically attempt to active inactive users to restore the associated data using their accounts. The users will be deactivated after the restore process. If the checkbox is left unmarked, the restore will attempt to insert the data as the current user.
  - **Disable triggers in restore**: Data affected by restore can activate triggers. Mark this checkbox if you would like the restore process to automatically disable all Validation Rules, Workflows, Triggers, and Processes in the restored data. This doesn't affect the triggers in the existing data at the destination organization. After the restoration process concludes, all Validation Rules, Workflows, Triggers, and Processes are automatically reactivated.
- Choose available account types:
  - Production
  - Sandbox
- During the restore process, we compare the records in the existing objects with the records being restored using the unique fields (except for the automatically generated id). Choose one of the three available restore modes for identical records:
  - **Overwrite**: The restored records will be located in the same place as the existing records. Deleted objects and records will be restored from the snapshot. Existing identical records will be overwritten.
  - Use this option: to restore or repair deleted / modified data.
  - **Bypass**: The restored records will be located in the same place as the existing records. Deleted objects and records will be restored from the snapshot. Existing identical records will be skipped.
  - Use this option: to restore deleted data.

- **Duplicate**: The restored records will be duplicated in the same location as the existing records, with a suffix that indicates that it is a copy. (The suffix contains the year, month, day, hour, minutes, and seconds, e.g., 20230401000525.) Deleted objects and records will be restored from the snapshot.
- **Use this option**: to compare both versions of each item, to ensure the correct version is preserved.

| Please confirm the restore request X                                                                                    |
|----------------------------------------------------------------------------------------------------|
| You are about to restore items from the archive of bob.smith@ca4software.onmicrosoft.com                                |
| Please ensure that the user that authenticated your backup task in our system has full admin permissions in Salesforce. |
| Please temporary disable workflows, triggers and validation rules in Salesforce.                                        |
| Job Label (optional) () Maximum 50 characters                                                                           |
| Enter Job Label                                                                                                    |
| Restore to *                                                                                                    |
| bob.smith@ca4software.onmicrosoft.com                                                                                   |
| Activate inactive users 📵                                                                                               |
| Disable triggers in restore 1                                                                                           |
| * You can restore the data to a different organization                                                                  |
| Production                                                                                                    |
| Sandbox                                                                                                    |
| Restore mode for identical records                                                                                      |
| Restore will overwrite existing live data.                                                                              |
| Existing data will be bypassed and not restored.                                                                        |
| O Existing data will be duplicated.                                                                                     |
| A notification Email with a report will be sent to you upon completion.                                                 |
| Yes No                                                                                                    |

The backup data that you selected will be restored to the location that you specified. When the recovery process is complete, a summary will be sent to your email.

You can also check the Jobs page to see the progress of your task. See <u>"Tracking</u> Recovery Tasks on the Jobs Page."

## 4.1.1.2 Export/Download

1. If you click **Download**, the following confirmation window appears.

| Please confirm the export ite<br>You are about to export ite<br>rkhanafiev@cloudrein.co | xport request<br>ems from the archive of<br>m.anonym |
|-----------------------------------------------------------------------------------------|------------------------------------------------------|
| Job Label (optional) 🕕                                                                  | Maximum 50 characters                                |
| Enter Job Label                                                                         |                                                      |
| Export in .zip format:                                                                  |                                                      |
| for download                                                                            | ~                                                    |
| Optionally include:                                                                     |                                                      |
| Export deleted items                                                                    |                                                      |
| 🗆 Metadata                                                                              |                                                      |
| A notification Email with a                                                             | download link will be sent                           |
| to you upon completion.                                                                 |                                                      |
| Cancel                                                                                  | ОК                                                   |

2. Click the drop-down list and select one of the following storage locations:

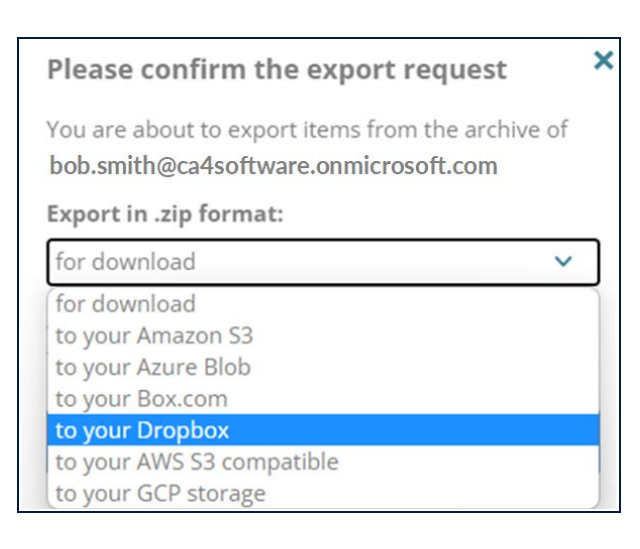

- 4. You may optionally include:
  - a. Deleted items
  - b. Metadata: : If you want your to include information about the fields, configurations, code, logic, and page, etc.
- 5. Click **OK**. The download instructions are sent to your registered email address. The download link is only valid for 72 hours.
- Or, you can check the *Jobs* page. (See <u>"Tracking Recovery Tasks on the Jobs</u> <u>Page."</u>) When the task is completed, the **Download Results** button will be active.

| SF<br>Salesforce<br>sgerasmov@cloudally.com |                                         | Export                                          |                                 |                       | Succeeded              |
|---------------------------------------------|-----------------------------------------|-------------------------------------------------|---------------------------------|-----------------------|------------------------|
| Started at:<br>Oct 19 2022 at 03-25 PM      | Backup Date:<br>Dig 19 2022 at 12:07 AM | Initiator:<br>bob anith@caleoftware.ormicrosoft | Destination:<br>Direct Download | Total Items:<br>37515 | Size<br>23.79 MB       |
| Concel                                      |                                         |                                                 |                                 | Dow                   | whood Results View Log |

|                 |                                                             |          |                    | 3       |
|-----------------|-------------------------------------------------------------|----------|--------------------|---------|
| O<br>Homepage   | Jobs<br>jobs > Deveload Filet3                              |          | Recent Downloads   | ×       |
| )<br>jobs       | 55                                                          |          | Show all downloads | ß       |
| 0               | Bob.smith@ca4software.onmicrosoft.com                       |          |                    |         |
| necovery<br>0   | File Name                                                   | © Size   | \$                 | Actions |
| Acuty           | Bob.smith+ca4software.onmicrosoft_Salesforce_20221910_1.zip | 23.79 MB | [                  | 0       |
| (i)<br>Settings |                                                             |          |                    |         |

#### 4.1.2 Restore or Download Via Item Search

- 1. Select Via Item Search, and enter a word or phrase to search on.
- 2. Or search using any of the following fields:
  - a. **Table/Metadata type**: Enter the name of the table from which the data has to be retrieved, or the name of the metadata field.
  - b. Created by ID: Enter a term that matches part of the user's ID
  - c. Updated by ID: Enter a term that matches part of the user's ID

- d. By unique Salesforce Record ID(s)
- e. Date from / Data to: Enter the date range that you would like to restore.
- 3. **Is Deleted:** Select the check box adjacent to this field if you want to include deleted items in your search.

| lease select your preferred choic                                           | ce for restore                                                                                                    |
|-----------------------------------------------------------------------------|----------------------------------------------------------------------------------------------------|
| Via Snapshot 🔺<br>A snapshot is a copy of your online applica               | ation data taken at a specific date and time. Use this option to recover all of your data, or drill down into the snapshot to recover a particular item.                                           |
|                                                                             | 20년 일 전화 전 역사 전 20년 11년 12년 12년 12년 12년 21년 12년 21년 12년 12                                                                                                    |
| Via Item Search v Use this option to search all the backup sn Search phrase | apshots of this service for a particular keyword or name. To search for an exact phrase, including an email address, use double-quotes (1). For example: "user@company.com" or "important update". |
| Search for                                                                  |                                                                                                    |
| Table/Metadata type                                                         |                                                                                                    |
| Account                                                                     | ~                                                                                                    |
| Created By ID                                                               |                                                                                                    |
| Enter Salesforce User ID                                                    |                                                                                                    |
| Updated By ID                                                               |                                                                                                    |
| Enter Salesforce User ID                                                    |                                                                                                    |
| By unique Salesforce Record (D(s)                                           |                                                                                                    |
| Example: 50030000008cul , 500300000                                         | OBGUIQAA                                                                                                    |
| Date from                                                                   |                                                                                                    |
| Select date                                                                 |                                                                                                    |
| Date to                                                                     |                                                                                                    |
| Select date                                                                 |                                                                                                    |
| Is Deleted                                                                  |                                                                                                    |

- 4. Click **Continue**. The *Restore or download* page is displayed, showing the search results with details such as Type, Name and Date. The details columns are different for different types of restored items.
- 5. Select items you would like to restore or download. When at least one item is selected, **Restore** and **Download** become available.
- 6. Follow the instructions in the <u>Restore</u> or <u>Export/Download</u> sections to complete the recovery process.

## 4.2 Tracking Recovery Tasks on the Jobs Page

The Jobs page provides you with both high-level and drill-down views of your restore and export jobs over the last seven days.

**Note:** To see the status of your Backups, click the name of the backup from the *Homepage*.

From the Navigation pane, click **Jobs**.

#### 4.2.1 High-Level Summary

The top portion of the Jobs dashboard summarizes how many of your jobs are in progress, how many have successfully completed, and how many have partially succeeded or failed over the past 7 days.

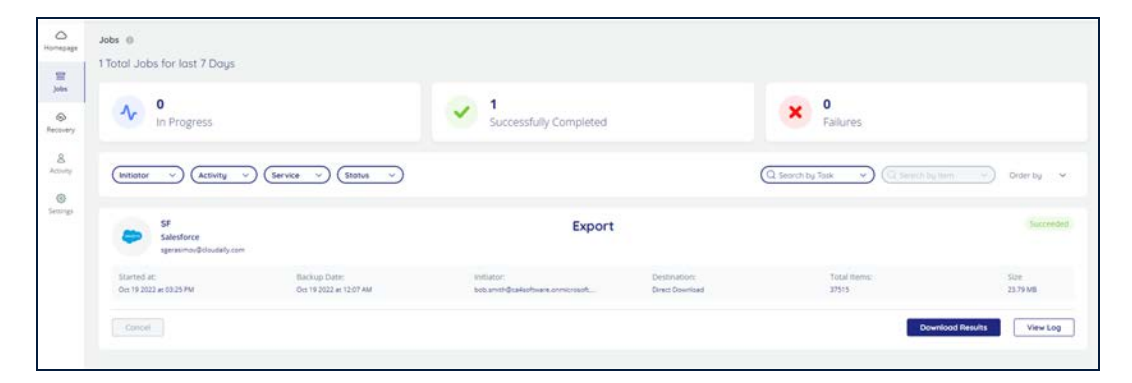

To see a list of jobs that have any of these 3 statuses, click on the status, and your results will be filtered accordingly

#### 4.2.2 Filtering

The next section allows you to filter by numerous criteria:

- Initiator: Who initiated the backup / restore?
- Activity: Filter by restores or exports.
- Service: Filter by one of the following services, such as:
  - Google Workspace
  - Google Shared Drives
  - Salesforce
  - Box
  - Dropbox
  - Google Account
- **Status**: Filter by one of the following:
  - In progress
  - Succeeded
  - Partially succeeded
  - Failed
  - Pending
  - Canceled
- Search by Task: Filter by a task, such as:
  - Box
  - Dropbox
  - Google Workspace
  - Salesforce

If you choose to filter using a particular service, then you can focus on a specific item in the search bar. You can also order by:

- Latest First
- Oldest First

### 4.2.3 Description of Each Job

- The rest of the screen provides a detailed description of each individual job that you ran.
  - **Type of Job**: Export, or Restore this appears as a large title within each job description.
  - Name, Service, and Account of the job.
  - Start date, backup date, initiator, destination, total items backed up or restored, and the size of the file(s).
- **Cancel** enables you to stop a job that is in progress.
- Download Results enables you to download a zip file with your recovery data.
- View Log redirects you to the System Activity page, which displays your account activity with details such as Activity, Date and Time, Service, Sub-Service, Status, Task Name, and Item.

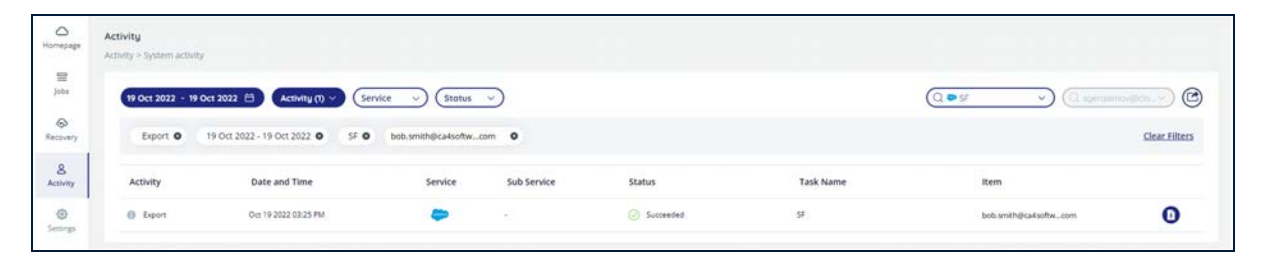

This page enables you to filter and search the list of backup tasks, export the list as a CSV file, and view more details on any backup task.

The latter can be achieved by clicking the information icon in the Activity column. The Info pop-up displays the backup execution time, the size of the stored data, and the number of entities, and the summary of the backup execution.

| O<br>Homepage                | Activity<br>Activity > Sy | stem activity                                               |                                                  |                        |
|------------------------------|---------------------------|-------------------------------------------------------------|--------------------------------------------------|------------------------|
| ⊒<br>Jobs                    | 19 Oct                    | 2022 - 19 Oct 2022                                          | 2 🗄 Activity (1) 🗸 Servi                         | ce v (Status v)        |
| Recovery                     | Ex                        | port <b>O</b> 19 Oct                                        | 2022 - 19 Oct 2022 O SF O                        | Bob.smith@ca4software. |
| Activity                     | Activ                     | 🧭 Export                                                    |                                                  | Service                |
| <ul> <li>Settings</li> </ul> | 0:                        | Snapshot Date:<br>Number of Records:<br>Export Destination: | Oct 19 2022 12:07 AM<br>37515<br>Direct Download | -                      |
|                              |                           | Initiator:                                                  | bob.smith@ca4sottware.onmicroso<br>ft.com        |                        |
|                              |                           |                                                             |                                                  |                        |

# 5 Filtering and Viewing Drill-Down Details

This section explains the process of finding the exact backup data you are looking for using filtering.

# 5.1 Filtering by object

1. Click the *Homepage* option from the Navigation Panel. The *Homepage* screen appears.

| 9 Backups                                |                            |                                               |                            |                                  |                            |                                      |                            | Œ                            | Add Bockup |
|------------------------------------------|----------------------------|-----------------------------------------------|----------------------------|----------------------------------|----------------------------|--------------------------------------|----------------------------|------------------------------|------------|
| MS Exchange Backup<br>Microsoft Exchange |                            | Groups/Teams<br>Microsoft Groups              | / ams                      | SharePoint #<br>Microsoft ShareP | er<br>foint                | OneDrive      Microsoft OneDrive     | a.                         | G Google Works               | kspoce 🥒   |
| Succeeded                                |                            | Succeeded                                     |                            | Succeeded                        |                            | Succeeded                            |                            | Succeeded                    |            |
| Total Mailboxes<br>Active Mailboxes      | 12<br>12                   | Total Groups / Teams<br>Active Groups / Teams | 19<br>3                    | Total Sites<br>Active Sites      | 22<br>2                    | Total Sites<br>Active Sites          | 8<br>8                     | Total Users<br>Active Users  |            |
| Total Size                               | 53.19 MB                   | Total Size                                    | 499.64 KB                  | Total Size                       | 73.00 MB                   | Total Size                           | 17.83 MB                   | Total Size                   | 1          |
| Last Snapshot<br>Next Backup             | 6 hours ago<br>In 18 hours | Last Snapshot<br>Next Backup                  | 4 hours ago<br>In 20 hours | Last Snapshot<br>Next Backup     | 3 hours ago<br>In 20 hours | Last Snapshot<br>Next Backup         | 2 hours ago<br>In 20 hours | Last Snapshot<br>Next Backup | 11 h<br>In |
| ( Becovery ) ( Backup )                  | Now I                      | ( Recovery ) ( P B                            | ackup Now ]                | ( Recovery 9                     | Backup Now I               | ( Recovery ) ( Back                  | up Now 1                   | A Recovery                   | Backup Now |
| Google Shared Drive                      | 50.0                       | Salesforce Sand<br>Salesforce                 | dbox 🖉 🍦                   | box Box #                        | 2                          | Dropbox Business<br>Dropbox Business | x                          |                              |            |
| Succeeded                                |                            | Succeeded                                     |                            | Succeeded                        |                            | Succeeded                            |                            |                              |            |
| Total Drives                             | 28                         |                                               |                            | Total Users                      | 11                         | Total Users / Team folders           | 81                         |                              |            |
| Active Drives                            | 28                         | Total Seats                                   | 4                          | Active Users                     | 11                         | Active Users / Team folders          | 81                         |                              |            |
| Total Size                               | 2.68 GB                    | Total Size                                    | 24.72 MB                   | Total Size                       | 97,15 GB                   | Total Size                           | 103.02 GB                  |                              |            |
| Last Snapshot                            | 9 hours ago                | Last Snapshot                                 | 14 days ago                | Last Snapshot                    | 12 hours ago               | Last Snapshot                        | 7 hours ago                |                              |            |
| Next Backup                              | In 15 hours                | Next Backup                                   | In 4 hours                 | Next Backup                      | In 12 hours                | Next Backup                          | In 17 hours                |                              |            |
| Chauter Chauter                          |                            | Constant (Do                                  |                            | Common (D                        |                            | Change (han                          |                            |                              |            |

- 2. Click the Salesforce icon from the list or enter a keyword in the Search field to find a specific task. The *Salesforce Backup* page is displayed.
- 3. The *Salesforce Backup* page displays all the Salesforce objects available for the administrator account you are using. The page displays the details such as Object Type, Object Name, Record Count, Status, Last Snapshot, and how many records were added, updated or deleted. It also provides the means to filter by Object Type or Status.

#### 5.1.1 Filtering Using Names or Statuses

You can filter using the following options:

- Enter a search phrase in the *Search by* field to view all the objects with the entered keyword.
- Filter by Object Type: Data or Metadata.
- Filter by statuses such as Not Active, Scheduled, Success, In Process, Failed, Paused, Archived, or Partial.

| New Tag                     |        |        |
|-----------------------------|--------|--------|
| Please enter a new tag name |        |        |
|                             |        |        |
|                             | Cancel | Create |

## 5.2 Viewing Backup Statistics with the Drill-down Feature

Select the desired object, and click the downward-facing arrow at the end of the row. This option enables you to drill down to the backup history dashboard.

When you drill down, you can find a diagram describing past backups, and a brief summary of the backup outcomes.

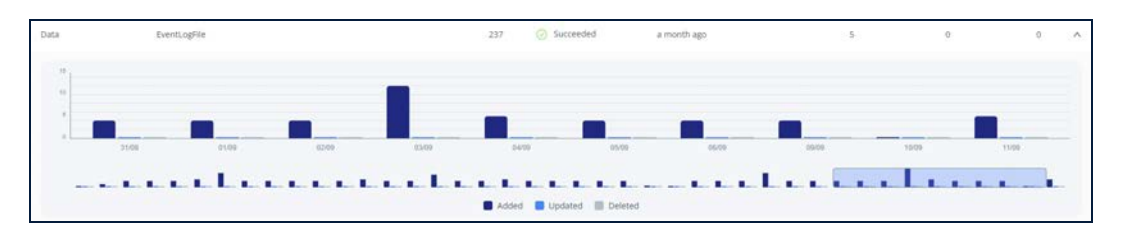

The diagram depicts the number of items backed up each day. By hovering your mouse over a column in the diagram, you can see the number of items backed up in each service. This number includes all new and changed items, so it may be greater than the total number of items in the backup. You can select the date range of the chart with the sliders underneath it. The maximum range displayed is 30 days.

The summary tiles below the chart provide at-a-glance information about the backup: for each sub-service, they display the total number of items in the backup, the date of the last backup, and the outcome.

The Our backup service Compare, Replicate and Smart Alert tools allow you to compare your data or metadata across backups or your production Salesforce database, and to alert you when something significant has changed. You can compare any backup snapshot or Salesforce Production/Sandbox and, in the case of metadata, even to other organizations.

## 6.1 Compare

You can access the Compare tool by clicking the Salesforce backup task from the *Homepage*.

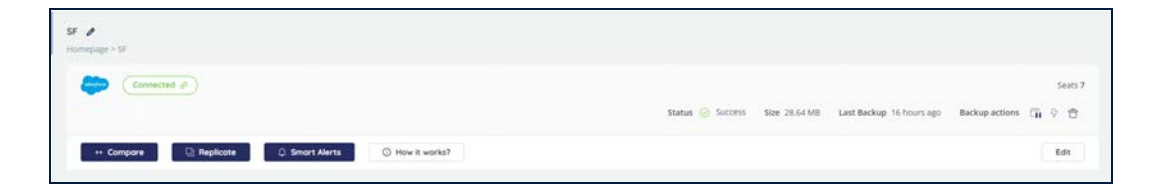

## 6.1.1 Initializing the Data Comparison

To initiate the comparison procedure, follow these steps:

- 1. Click Compare.
- 2. The *Comparison* screen is displayed. The Data comparison option is selected by default:

| Salesforce backup Comparis                     | son Select type and objects to compare                                                                                                    |        | 0 .  |
|------------------------------------------------|----------------------------------------------------------------------------------------------------|--------|------|
| Data<br>Compar<br>two sna<br>Object<br>All obj | re particular object (e.g Account or Opportunity) or all objects across<br>pshots to identify changes to records and fields<br>jects      |        | 5    |
| <b>Metad</b><br>Use this<br>Apex Co            | <b>ata</b><br>s tool to compare all your metadata objects(e.g. Reports, Workflows,<br>ode, etc.) across two snapshots to identify changes |        |      |
|                                                |                                                                                                    | Cancel | Next |

3. You can select which objects you want to compare. By default, all objects are compared during the operation.

**Note:** The following system fields are automatically excluded from comparison: CreatedById, CreatedDate, LastModifiedById, LastModifiedDate, LastViewedDate, LastReferencedDate, SystemModstamp.

| omparison Select typ                                     | CreatedDate, LastModifiedDate,<br>LastModifiedDate, LastViewedDate,<br>SystemModstamp |
|----------------------------------------------------------|---------------------------------------------------------------------------------------|
| Data                                                     | SystemModstamp.                                                                       |
| Compare particular object<br>two snapshots to identify c | (e.g Account or Opportunity) or all objects across<br>hanges to records and fields ①  |
| Jbject                                                   |                                                                                       |

4. You can select an object from the drop-down menu:

| Data                                                                             |                                          |  |
|----------------------------------------------------------------------------------|------------------------------------------|--|
| Compare particular object (e.g Account<br>two spapshots to identify changes to r | it or Opportunity) or all objects across |  |
| Object                                                                           |                                          |  |
| All objects                                                                      | ۹.                                       |  |
| All objects                                                                      |                                          |  |
| Account                                                                          |                                          |  |
| PermissionSetTabSetting                                                          |                                          |  |
| WorkOrderStatus                                                                  | bjects(e.g. Reports, Workflows,          |  |
|                                                                                  | huly changes                             |  |
| Document                                                                         | 2                                        |  |
| ConviceAppointmontStatur                                                         |                                          |  |
| SPIVICEADUGUITTEEUSIAUS                                                          |                                          |  |

4. In the next step you are prompted to select the date of the sources of the data for the comparison:

|   | Salest                    | force               | Back               | kup                      |                     |                     |                     | Backup             |
|---|---------------------------|---------------------|--------------------|--------------------------|---------------------|---------------------|---------------------|--------------------|
|   | Backup                    | o Task              | 1                  |                          |                     |                     |                     | Backup Task        |
|   |                           |                     |                    |                          |                     |                     |                     | Enterprise edition |
|   | Snapsł                    | not da              | ite                |                          |                     |                     |                     | Snapshot date      |
| 1 | « «                       | ć                   | D                  | ec 20                    | )20                 |                     | × ×                 |                    |
|   | Su                        | Mo                  | Tu                 | We                       | Th                  | Fr                  | Sa                  |                    |
|   | 29<br>6<br>13<br>20<br>27 | 30<br>7<br>14<br>21 | 1<br>8<br>15<br>22 | 2<br>9<br>16<br>23<br>30 | 3<br>10<br>17<br>24 | 4<br>11<br>18<br>25 | 5<br>12<br>19<br>26 | Salesforce         |
|   | 3                         | 4                   | 5                  | 6                        | 7                   | 8                   | 9                   |                    |
5. Select the date of the backup task for which you initiated the comparison. If more than one backup was performed on the selected date, choose the time of the backup.

| Salesforce Backup |    | Ba    | ckup   |        |       |    |    |      |
|-------------------|----|-------|--------|--------|-------|----|----|------|
| Backup Task       | Ba | ackup | Task   |        |       |    |    |      |
| Renat             |    | Enter | prise  | editio | n     |    |    | ~    |
| Snapshot date     | Sr | napsh | ot dai | te     |       |    |    |      |
|                   |    |       |        |        |       |    |    | ×    |
|                   |    | « ‹   |        | De     | ec 20 | 20 |    | > >> |
|                   |    | Su    | Мо     | Tu     | We    | Th | Fr | Sa - |
|                   |    | 29    | 30     | 1      | 2     | 3  | 4  | 5    |
|                   |    | 6     | 7      | 8      | 9     | 10 | 11 | 12   |
|                   |    | 13    | 14     | 15     | 16    | 17 | 18 | 19   |
|                   |    | 20    | 21     | 22     | 23    | 24 | 25 | 26   |
|                   |    | 27    | 28     | 29     | 30    | 31 | 1  | 2    |

- 6. In the right panel, you can either select the backup task that will be used for comparison, or the Salesforce production database.
- 7. Once you have set the data sources, click **Start Compare**. The comparison task is started in the background, and the results will be available as soon as it is finished.

| Comparing Data - All objects                        |               |                                                      |
|-----------------------------------------------------|---------------|------------------------------------------------------|
| Salesforce backup<br>BACKUP<br>25/12/20 12:05:35 PM | In Process 0% | Enterprise edition<br>BACKUP<br>09/11/20 10:07:11 AM |
|                                                     |               | Cancel View Result                                   |

8. You can cancel the task with the **Cancel** button before it is finished.

# 6.1.2 Viewing the Data Comparison Results

Once the comparison task is finished, the **View Result** button becomes available.

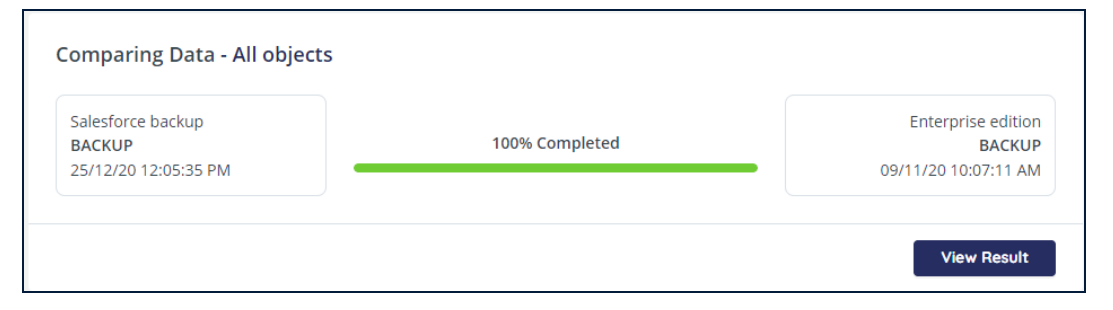

Clicking on the **View Result** button takes you to the *Compare* page:

| Backup           | task Salesforce backup | Q Search Object                | Backup task Enterprise edition |                  |  |
|------------------|------------------------|--------------------------------|--------------------------------|------------------|--|
| 231              | 12/20 12:03:33 FM      |                                | 09/11/2010/07/11               | AM               |  |
| Total<br>Records | Unique<br>Records      | Changed<br>Records             | Unique<br>Records              | Total<br>Records |  |
|                  |                        | Task                           |                                |                  |  |
| 3                | 3                      | 0                              | 1                              |                  |  |
|                  |                        | LightningUsageByAppTypeMetrics |                                |                  |  |
| 27               | 27                     | 0                              | 214                            | 21               |  |
|                  |                        | TaskPriority                   |                                |                  |  |
| 3                | 3                      | 0                              | 3                              |                  |  |
|                  |                        | SetupEntityAccess              |                                |                  |  |
| 920              | 920                    | 0                              | 3526                           | 352              |  |
|                  |                        | PermissionSetTabSetting        |                                |                  |  |
| 3742             | 3742                   | 0                              | 1080                           | 108              |  |

|                       |                              | LightningToggleMetrics                   |               |     |
|-----------------------|------------------------------|------------------------------------------|---------------|-----|
| 27                    | 27                           | 0                                        | 34            | 34  |
|                       |                              | Lightning Isage RyPage Metrics           |               |     |
| 58                    | 58                           | 0                                        | 870           | 870 |
|                       |                              |                                          |               |     |
|                       |                              | ApexPageInfo                             |               |     |
| 1                     | 0                            | 1                                        | 0             | 1   |
|                       |                              |                                          |               |     |
|                       |                              | MatchingRule                             |               |     |
| 3                     | 3                            | 0                                        | 4             | 4   |
|                       |                              | ApexComponent                            |               |     |
| 3                     | 3                            | 0                                        | 20            | 20  |
|                       |                              |                                          |               |     |
|                       |                              | Test_c                                   |               |     |
| 2                     | 2                            | 0                                        | 1             | 1   |
|                       |                              | A manufacture and                        |               |     |
|                       |                              | Community                                |               |     |
| 1                     | 1                            | 0                                        | 1             | 1   |
|                       |                              | BusinessDrocess                          |               |     |
| 1                     | 1                            | 0                                        | 5             | 5   |
| 8.I.                  |                              | 6                                        | 2             | 5   |
|                       |                              |                                          |               |     |
| The following 3 data  | object(s) had no changes     | 5                                        |               |     |
| The following 40 data | a object(s) exist only in Ba | ackup task Renat - 25/12/20 12:05:35 PM  | N             |     |
| The following 49 data | a object(s) exist only in Ba | ackup task Enterprise edition - 09/11/20 | ) 10:07:11 AM |     |

The results in this page are organized in a table displaying the Total number of records, the number of Unique records in each of the data sources, and the number of changed records in each of the objects found in the Salesforce database at the point of backups (or in the production database respectively).

To find more details on the Unique or Changed elements, click the corresponding numbers in the table – they contain links to the "comma-separated values" (.csv) files containing detailed information on the unique or changed items in the corresponding object.

The CSV files created for the Unique and the Changed records are essentially different and describe different aspects of the records. Below is an example of a CSV file created for Unique records in an item:

|   | Α               | В            | С     | D              | E             | F             | G                | н                              | 1      | J        | К          |
|---|-----------------|--------------|-------|----------------|---------------|---------------|------------------|--------------------------------|--------|----------|------------|
| 1 | ld              | DurableId    | Label | MasterLabel    | NamespacePref | DeveloperName | LogoUrl          | Description                    | UiType | NavType  | UtilityBar |
| 2 | 000000000000000 | 06m5J00000n7 | Sales | salesforce     | standard      | Sales         | /img/salesforce- | The world's most popular sales | Aloha  | Standard |            |
| 3 | 000000000000000 | 06m2X000001D | Sales | salesforce.com | standard      | Sales         | /img/salesforce- | The world's most popular sales | Aloha  | Standard |            |

The results page can be filtered via the Search bar at the top of the page. The search is case insensitive and requires just a partial match of the name of the objects.

#### Salesforce Backup and Restore User Guide Comparing, Replicating, and Setting Smart Alerts

| Backup tas<br>25/12/ | k Salesforce backup<br>20 12:05:35 PM | Q log              | Backup task Enterp<br>09/11/20 10:07 | orise edition<br>7:11 AM |
|----------------------|---------------------------------------|--------------------|--------------------------------------|--------------------------|
| Total<br>Records     | Unique<br>Records                     | Changed<br>Records | Unique<br>Records                    | Total<br>Records         |
|                      |                                       | IdpEventLog        |                                      |                          |
| 4                    | 4                                     | 0                  | 16                                   | 1                        |
|                      |                                       | UserLogin          |                                      |                          |
| 6                    | 6                                     | 0                  | 3                                    |                          |
|                      |                                       | LoginIp            |                                      |                          |
| 67                   | 67                                    | 0                  | 14                                   | 1                        |
|                      |                                       | EventLogFile       |                                      |                          |
| 662                  | 662                                   | 0                  | 55                                   | 5                        |
|                      |                                       | LoginGeo           |                                      |                          |
| 6921                 | 6921                                  | 0                  | 1107                                 | 110                      |
|                      |                                       |                    |                                      |                          |
| following 3 data     | a object(s) had no changes            |                    |                                      |                          |

At the bottom of the page, you can find the summary of the objects that had no changes and the objects that only exist in either of the data sources. These numbers can also be clicked, displaying the detailed lists of respective objects:

| count ApexT        | estResult ContentDistribution Product2            |
|--------------------|---------------------------------------------------|
| OpportunityLineIte | m ApexTestResultLimits WorkOrderStatus            |
| DuplicateRecordite | m Book_c Attachment                               |
| ServiceAppointmer  | tHistory OpportunityHistory Case                  |
| SolutionHistory    | ServiceAppointmentStatus EmailMessageRelation     |
| ContentFolderLink  | Opportunity Lead ServiceReportLayout              |
| DuplicateRecord5e  | t Pricebook2History ContentWorkspacePermission    |
| CampaignMember     | Solution WorkOrderLineitemStatus CaseHistory      |
| EmailMessage       | FieldServiceMobileSettings OpportunityContactRole |
| AssignmentRule     | CampaignMemberStatus ServiceAppointment           |
| MetaDataSearch (   | Config Manager c PricebookEntry Seeding c         |

# 6.2 Comparing Metadata

## 6.2.1 Initializing the Metadata Comparison

To initiate the metadata comparison procedure, follow these steps:

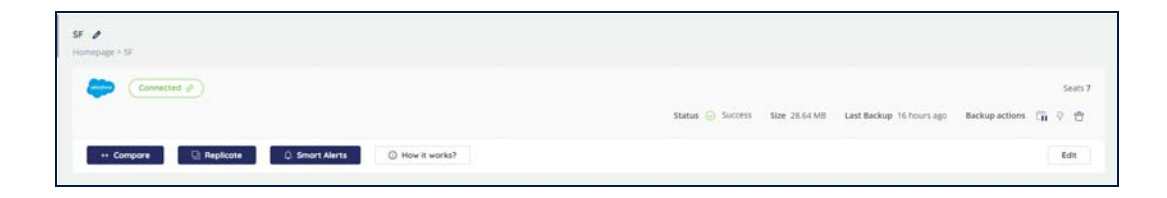

- 1. Click **Compare**.
- 2. The compare dialog screen is displayed. The data comparison option is selected by default. Select the **Metadata** option:

3. You can select which objects you want to compare. By default, all objects are compared during the operation. You can select an object from the drop-down menu:

| Salesforce bad | ckup Comparison Select type and objects to compare                                                                                                    |       | 0   |
|----------------|----------------------------------------------------------------------------------------------------|-------|-----|
|                | Data<br>Compare particular object (e.g Account or Opportunity) or all objects across<br>two snapshots to identify changes to records and fields                |       |     |
|                | Metadata<br>Use this tool to compare all your metadata objects(e.g. Reports, Workflows,<br>Apex Code, etc.) across two snapshots to identify changes<br>Object |       |     |
|                | All objects ^                                                                                                    |       |     |
|                | All objects                                                                                                    |       |     |
|                | ApexComponent Can<br>ApexEmailNotifications                                                                                                    | cel N | ext |
|                | ApexPage                                                                                                    |       |     |
|                | ApexTrigger                                                                                                    |       |     |
|                | AppMenu                                                                                                    |       |     |
|                | AssignmentRules                                                                                                    |       |     |

4. In the next step, you are prompted to select the date of the sources of the data for the comparison:

| Sales   | force   | e Sar | ndbo   | ×             |        |         | Backup             |
|---------|---------|-------|--------|---------------|--------|---------|--------------------|
| Backu   | p Tasl  | k     |        |               |        |         | Backup Task        |
|         |         |       |        |               |        |         | Enterprise edition |
| Snapsl  | not da  | te    |        |               |        |         | Snapshot date      |
|         |         |       |        |               |        | х       |                    |
| «       | <       | D     | ec 20  | 020           |        | > >>    |                    |
| Su      | Мо      | Tu    | We     | Th            | Fr     | Sa      |                    |
| 29<br>6 | 30<br>7 | 1 8   | 2<br>9 | 3<br>10<br>17 | 4 • 11 | 5<br>12 | Salesforce         |
| 20      | 21      | 22    | 23     | 24            | 25     | 26      | Other Organisation |
| 3       | 4       | 5     | 6      | 7             | 8      | 9       |                    |

- 5. In the left panel of the page, select the date of the backup task for which you initiated the comparison. Below you can select the date of the backup, and, if more than one backup had been performed on the selected date, choose the time of the backup.
- 6. In the right panel, you can either select the backup task that will be used for comparison, the Salesforce production database, or metadata from another organization. In the latter case you can choose whether to use the production database or the sandbox:

| Salesforce Sandbox | Backup                                                               |
|--------------------|----------------------------------------------------------------------|
| Backup Task        |                                                                      |
| Ren                | Salesforce                                                           |
| Constant data      |                                                                      |
| Snapshot date      | Other Organisation                                                   |
|                    | organisation website. Don't worry we don't<br>store your credentials |
|                    | Production                                                           |
|                    | Production                                                           |
|                    | Sandbox                                                              |

7. Once you have set the data sources click **Start Compare**. The comparison task is started in the background, and the results will be available as soon as it is finished.

| Comparing Metadata Object -                         | ApexClass     | La                                                               |
|-----------------------------------------------------|---------------|------------------------------------------------------------------|
| Salesforce backup<br>BACKUP<br>30/11/20 01:46:27 PM | In Process 0% | Salesforce backup / Alyssa Roc<br>BACKUP<br>10/11/20 12:09:48 PM |
|                                                     |               | Cancel View Result                                               |

8. You can cancel the task by clicking **Cancel** before it is finished.

## 6.2.2 Viewing the Metadata Comparison Results

Once the comparison task is finished, the **View Results** button becomes available.

| alesforce backup<br>BACKUP | 100% Completed | Salesforce backup<br>BACKUP |
|----------------------------|----------------|-----------------------------|
|----------------------------|----------------|-----------------------------|

Clicking on **View Results** takes you to the *Compare* page:

| Backup task Salesforce backup<br>27/09/20 04:14:43 AM |                   | Q Search Object    | Backup task Salesf<br>24/12/20 12:06 | Backup task Salesforce backup<br>24/12/20 12:06:01 PM |  |
|-------------------------------------------------------|-------------------|--------------------|--------------------------------------|-------------------------------------------------------|--|
| Total<br>Records                                      | Unique<br>Records | Changed<br>Records | Unique<br>Records                    | Total<br>Records                                      |  |
|                                                       |                   | sharingRules       |                                      |                                                       |  |
| 75                                                    | 0                 | 0                  | 4                                    | 7                                                     |  |
|                                                       |                   | objects            |                                      |                                                       |  |
| 151                                                   | 0                 | 2                  | 7                                    | 15                                                    |  |
|                                                       |                   | profiles           |                                      |                                                       |  |
| 34                                                    | 0                 | 34                 | 0                                    | 3                                                     |  |
|                                                       |                   | layouts            |                                      |                                                       |  |
| 118                                                   | 0                 | 0                  | 4                                    | 12                                                    |  |

The comparison results are organized on the page in a table displaying the Total number of records, the number of Unique records in both the data sources, and the number of changed records for Objects and Profiles.

You can filter the page using the search bar situated in the top portion of the page:

#### Salesforce Backup and Restore User Guide Comparing, Replicating, and Setting Smart Alerts

| Backup tas | k Salesforce backup | Q object | Backup task Salesfo | orce backup  |
|------------|---------------------|----------|---------------------|--------------|
| 27/09/     | 20 04:14:43 AM      |          | 24/12/20 12:06      | i:01 PM      |
| Total      | Unique              | Changed  | Unique              | <b>Total</b> |
| Records    | Records             | Records  | Records             | Records      |
| 151        | 0                   | objects  | 7                   | 15           |

At the bottom of the page, you can find the summary of the number of objects that have no changes and the objects found only in one of the data sources. Clicking the numbers of such objects displays the list of corresponding objects:

| The following <b>30</b> metadata object(s) had no changes     |
|---------------------------------------------------------------|
| staticresources components remoteSiteSettings roles classes   |
| tabs workflows installedPackages quickActions assignmentRules |
| homePageLayouts matchingRules reportTypes                     |
| apexEmailNotifications pages flows flowDefinitions flexipages |
| iframeWhiteListUrlSettings settings homePageComponents        |
| objectTranslations duplicateRules triggers cleanDataServices  |
| labels applications autoResponseRules escalationRules         |
| communities                                                   |
|                                                               |
| Cancel                                                        |

To find more details on the Unique or Changed elements you can click the corresponding numbers in the table. This leads you to the comparison GUI.

| Backups                                             |                                                          |
|-----------------------------------------------------|----------------------------------------------------------|
| Packups >> Salesforse backup >> Compare >> Drofiles |                                                          |
| backups >> balestorce backup >> compare >> Promes   |                                                          |
|                                                     |                                                          |
| profiles 34 Changed Records                         | 🔟 👱 Download ALL                                         |
|                                                     |                                                          |
| Admin.profile                                       | $\underline{\downarrow}$ $\wedge$                        |
|                                                     |                                                          |
| 00 -4744.6 +4744.11 00                              |                                                          |
| 4744                                                | 4744                                                     |
| 4745 <fieldpermissions></fieldpermissions>          | 4745 <fieldpermissions></fieldpermissions>               |
| 4746 <editable>false</editable>                     | 4746 <editable>false</editable>                          |
|                                                     | 4747 + <field>Case.AssetWarrantyId</field>               |
|                                                     | 4748 + <readable>false</readable>                        |
|                                                     | 4749 +                                                   |
|                                                     | 4750 + <fieldpermissions></fieldpermissions>             |
|                                                     | 4751 + <editable>false</editable>                        |
| 4/4/ <field>Case.BusinessHoursId</field>            | 4/52 <field>Case.BusinessHoursId</field>                 |
| 4/48 <readable>talse</readable>                     | 4/53 <readable>talse</readable>                          |
| 4/49          4/49          00     5003             | 4/54                                                     |
| 5003 (readable)true/(readable)                      | 5000 (readable>true/ readable>                           |
| 5004 (/fieldDermissions)                            | 5000 (/fieldPermissions)                                 |
| 5095 <fieldpermissions></fieldpermissions>          | 5100 <fieldpermissions></fieldpermissions>               |
|                                                     | 5101 + <editable>false</editable>                        |
|                                                     | 5102 + <field>ContactPointAddress.PreferenceRank</field> |
|                                                     | 5103 + <readable>false</readable>                        |
|                                                     | 5104 +                                                   |
|                                                     | 5105 + <fieldpermissions></fieldpermissions>             |
|                                                     | 5106 + <editable>false</editable>                        |
|                                                     | 5107 + <field>ContactPointAddress.UsageType</field>      |
|                                                     | 5108 + <readable>false</readable>                        |
|                                                     | 5109 +                                                   |
|                                                     | 5110 + <fieldpermissions></fieldpermissions>             |
| 5096 <editable>true</editable>                      | 5111 <editable>true</editable>                           |

You can expand any row of the table by clicking the downward-arrow button to view the comparison results, or you can download an archive with the corresponding objects via the download button. The records can be displayed side-by-side, or over-under. You can switch the orientation by clicking on the orientation button.

# 6.3 Replicating your Database

The Our backup service **Replicate** feature enables you to copy your data or metadata from your backup to a Salesforce sandbox database. The tool has a wide range of options and you can choose whether to copy all of the data or just selected objects, to apply various functions on the data, and to copy data to other Salesforce organizations.

You can access the **Replicate** tool by clicking the Salesforce backup task from the *Homepage*.

| SF /<br>Homepage > SF                                 |                                                                                |
|-------------------------------------------------------|--------------------------------------------------------------------------------|
|                                                       | Seators 💮 Sectores Size 28.64 MB Last Backup 16 hours app Backup actions 🎧 🖓 👚 |
| ++ Compare 🔯 Replicate 🔅 Smort Alerts 🚫 How it works? | Edit                                                                           |

When you click Replicate, you will see the following screen:

| SF Replicate Select ty | pe and snapshot date to Replicate                                                                                          | 0 • • • •   |
|------------------------|----------------------------------------------------------------------------------------------------|-------------|
|                        | Data<br>Replicate selected Data object/s (e.g. Accounts or Opportunities) or all<br>Data objects<br>Snapshot date          |             |
|                        | Metadata<br>Replicate selected Metadata object/s (e.g. Workflows or Apex Code)<br>or all Metadata objects<br>Snapshot date |             |
|                        |                                                                                                    | Cancel Next |

# 6.3.1 Replicating Data

- 1. By default, **Data** is selected.
- 2. Choose the Snapshot date. If more than one backup was performed on the selected date, choose a backup time. Click **Next**.

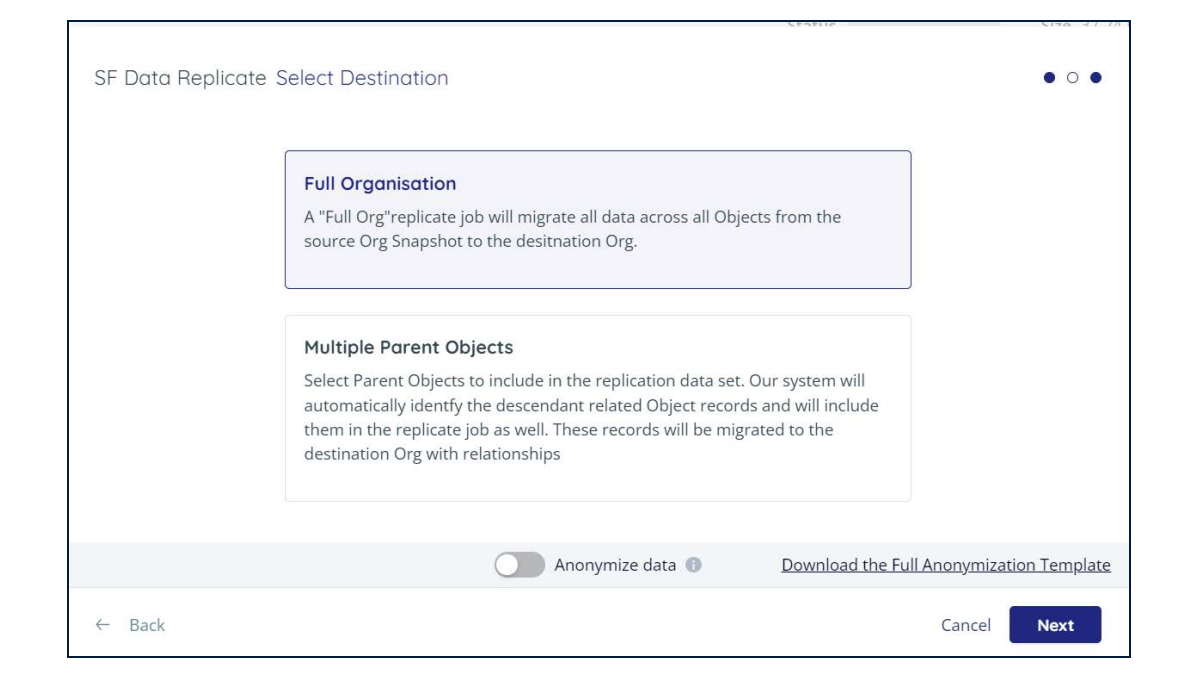

You can choose whether you want to restore all data objects or select the objects to replicate.

- Select Full Organization if you want to restore all data objects. See <u>Full</u> Organization Replication below.
- Select the Multiple Parent Objects options to select the objects you want to be replicated and, if needed, apply selection filters on them. See <u>Multiple</u> <u>Parent Objects</u> below.

## 6.3.1.1 The Need to Anonymize Data

When you replicate part or all of your Production Salesforce data in your Sandbox, you may be exposing PII - Personally Identifiable Data. PII is information that can be used to identify, contact, or locate a person, such as their name, social security number, birthdate, or contact details. PII is extremely lucrative to hackers and is the main target of ransomware and malware attacks. Data security best practices and global regulatory laws including the GDPR, CCPA, HIPAA, and PIPEDA, mandate stringent protection and anonymization of PII by organizations.

## 6.3.1.2 Data Anonymization in Our backup service Salesforce Data Replication

Our backup service supports your efforts to anonymize your Salesforce data by providing a toggle switch that turns data anonymization on and off.

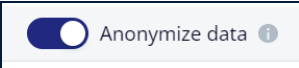

#### Anonymization Using the Default Template

By default, our backup service will anonymize your data using a template, that defines which data will be replaced by which type of values:

- Some of your data will be replaced with pre-set typical values, such as Last Name = Smith, or Address = 123 Main Street. The data will keep its original format, to ensure that it can be safely used for integration.
- Other data will be replaced with meaningless characters, such as notes or comments.

To learn the details of how each data field will be anonymized using the template, click **Download the Full Anonymization Template** to view the full list in an Excel format. As you will see, our backup service sets the most frequently-used fields, with the appropriate information (pre-set values or random data). The template is an excellent solution for most System Administrators.

#### **Customization of Anonymized Data**

For some advanced users who want to delve into the details, instead of accepting the default template, you can change how each object is handled.

- To see how to customize anonymized data for a Full Organization Replication, click here.
- Click here to see how to customize anonymized data for a Multiple Parent
   Objects Replication, click here.

#### 6.3.1.3 Full Organization Replication

After selecting the snapshot date, click Full Organization and then click Next.

#### Anonymizing Data

Click the toggle to turn **Anonymize data** on. By default, our backup service will use the Anonymization Template, which sets either fake or random values for the most commonly-used objects and fields. If you would like to delve into the details to customize your anonymized fields, you can do so on the screen after you click **Next**.

You will see the following screen:

| oose object from the list below to determine whic | th fields you want to a | inonymize.        |                |   |              | Default System Ten |
|---------------------------------------------------|-------------------------|-------------------|----------------|---|--------------|--------------------|
| Search Object                                     |                         | Q Search Fields   |                |   |              |                    |
| ll Objects                                        |                         | Only Anonymized 🗸 | Replace with   |   | Preview 📵    |                    |
| aProcess                                          |                         | BillingCity       | City           | ~ | New York     |                    |
| ormulaFunction                                    |                         |                   | Description de |   | 2000         |                    |
| count.                                            |                         | BillingPostalCode | Postol Code    | ~ | 10013        |                    |
| ghtningUsageByAppTypeMetrics                      |                         | BillingState      | State          | ~ | New York     |                    |
| iskPriority                                       |                         | BillingStreet     | Street         | ~ | N. Moore     |                    |
| tupEntityAccess                                   |                         |                   |                |   |              |                    |
| rmissionSetTabSetting                             |                         | Fax               | Phone          | ~ | 212-379-8543 |                    |
|                                                   | *                       |                   |                |   |              |                    |

- The left side of the screen contains all of the objects in your data set.
- The right side of the screen lists all of the fields in the highlighted object.
   Here, for each field, you can determine whether you want to:
  - Skip this field (it won't be anonymized)
  - Replace it with random characters
  - Or, replace it with one of the pre-defined fields in the template.

| hoose object from the list below to determine which fi | elds you want to a | nonymize.         |              |      |              | Default System Template |
|--------------------------------------------------------|--------------------|-------------------|--------------|------|--------------|-------------------------|
| © Search Object                                        |                    | Q Search Fields   |              |      |              |                         |
| All Objects                                            |                    | Only Anonymized 🗸 | Replace with |      | Preview 🕕    |                         |
| SlaProcess                                             | î.                 | BillingCity       |              | ~    | New York     |                         |
| FormulaFunction                                        |                    | no number         |              |      | 10013        |                         |
| Account                                                |                    | billingPostalCode | Random       | - 10 | 10013        |                         |
| UghtningUsageByAppTypeMetrics                          |                    | BillingState      | Phone        | - 11 | New York     |                         |
| TaskPriority                                           |                    | BillingStreet     | E-mail       |      | N. Moore     |                         |
| SetupEntityAccess                                      |                    |                   | Account Name |      |              |                         |
| PermissionSetTabSetting                                |                    | Fax               | First name   |      | 212-379-8543 |                         |
|                                                        | *                  |                   | Last name    |      |              | 2                       |

When you are done customizing your fields, click Next.

Select the destination of the replicated data. You can replicate the data to a sandbox of the original organization or you can send it to a sandbox of a different organization. In the latter case, you will be asked to authorize the operation with the credentials of the destination organization.

| her Organisation Sandhoy                                                                       |                                                    |
|------------------------------------------------------------------------------------------------|----------------------------------------------------|
| Il be asked to authorise on the organisation<br>e. Don't worry we don't store your credentials |                                                    |
|                                                                                                |                                                    |
| bsit                                                                                           | bsite. Don't worry we don't store your credentials |

You can unmark the checkbox **Automatically disable all Validation Rules, Triggers, and Processes** if you want these elements to be enabled in the replicated data. By default, the checkbox is marked, thus disabling the validation of rules, workflows triggers, and processes. This is done as a precaution because the said elements may not work well with replicated data. After the restoration process concludes, all Validation Rules, Workflows, Triggers, and Processes are automatically reactivated.

Click **Replicate** to create the replication task. The task will be assigned to the next available processing machine, which may take several minutes. You can view the progress of the task in the Replicates tab of the backup page.

| Replicating Data Object - All o             | objects       | 28/12/20 11:37:16 AM             |
|---------------------------------------------|---------------|----------------------------------|
| "IsUseRest" : true,<br>27/12/20 05:12:31 AM | In Process 0% | alyssaroche@yahoo.com<br>Sandbox |

# 6.3.1.4 Multiple Parent Objects

After selecting the snapshot date, select Multiple Parent Objects and click Next.

| Salesforce Sandb | ox Replicate Select type and snapshot date to Replicate $\circ \circ \circ \circ \circ \circ \circ \circ \circ \circ \circ \circ \circ \circ \circ \circ \circ \circ \circ$                                                                                                    |
|------------------|----------------------------------------------------------------------------------------------------|
|                  | <b>Full Organisation</b><br>A "Full Org"replicate job will migrate all data across all Objects from the<br>source Org Snapshot to the desitnation Org.                                                                                                    |
|                  | Multiple Parent Objects<br>Select Parent Objects to include in the replication data set. Our system will<br>automatically identfy the descendant related Object records and will include<br>them in the replicate job as well. These records will be migrated to the<br>destination Org with relationships |
|                  | Anonymize data  Download the Full Anonymization Template                                                                                                    |
| ← Back           | Cancel Next                                                                                                    |

#### **Anonymizing Data**

Click the toggle to turn **Anonymize data** on. By default, our backup service will use the Anonymization Template, which sets either fake or random values for the most commonly-used objects and fields. If you would like to delve into the details to customize your anonymized fields, you can do so after you click **Next**.

You are taken to the step: **Select Data Object**:

| Salesforce backup Data Replicate Select Data Object | • • 0 • •   |
|-----------------------------------------------------|-------------|
| Q Search object                                     |             |
| Account                                             |             |
| Book_c                                              |             |
| BusinessHours                                       |             |
| Calendar                                            |             |
| Campaign                                            |             |
| CampaignMember                                      |             |
| Case                                                |             |
| ChatterActivity                                     |             |
| Contact                                             |             |
| Include Attachments () Hierarchy depth ()           |             |
| ← Back                                              | Cancel Next |

Select the objects you want to replicate. You can search by typing at least 3 symbols matching part of the name of the object.

Click the checkbox **Include attachments** if you want the restored data objects to contain all original attachments.

The **Hierarchy depth** field refers to the objects that are dependent on the selected objects. By default, the **Hierarchy depth** is set to 0, meaning only the selected objects will be replicated.

You can set the Hierarchy depth to the desired depth, up to 7 levels: all objects dependent on the selected objects up to the selected depth will be marked for the next step.

By default, all records are selected for replication in the selected Objects. You can set up selection rules manually for any number of objects. To select multiple objects, click the corresponding lines in the list. You can define different rules for the objects – deselect the objects for which you have already set up the selection and select the other ones.

#### Salesforce Backup and Restore User Guide Comparing, Replicating, and Setting Smart Alerts

| Q Search object |                 |   | Filtering for All objects |
|-----------------|-----------------|---|---------------------------|
| GroupMember     | Use all records | X | Use all records           |
| ProcessNode     | Use all records | Х | Pick 200 Newest V records |
| Product2        | Use all records | × | SOQL WHERE clause         |
|                 |                 |   |                           |
|                 |                 |   |                           |
|                 |                 |   |                           |
|                 |                 |   |                           |
|                 |                 |   |                           |
|                 |                 |   |                           |
|                 |                 |   |                           |

To define the number of records that need to be replicated, click the option Pick <**number> records**. You can fill in the number of records to be replicated and choose one of the options: Newest, Oldest, or Random:

You can define the SOQL WHERE query that will be applied to select the records for replication. To do that click the SOQL WHERE clause option, fill in the query and click **Enter** to validate it.

**Note:** The replication system only validates the query syntax and doesn't check that the query can be applied to the selected objects. An inapplicable SOQL clause may lead to a failure in the replication procedure.

| Salesforce backup E<br>You can narrow down the data | Data Replicate Object Filt<br>a being replicated, by filtering each ob | ering<br><sub>ject</sub> |                                                                                                    |
|-----------------------------------------------------|------------------------------------------------------------------------|--------------------------|----------------------------------------------------------------------------------------------------|
| Q Search object                                     |                                                                        |                          | Filtering for All objects                                                                                      |
| GroupMember                                         | SOQL WHERE clause                                                      | ×                        | O Use all records                                                                                              |
| ProcessNode                                         | Use all records                                                        | х                        | ○ Pick 200 Newest ∨ records                                                                                    |
| Product2                                            | SOQL WHERE clause                                                      | x                        | SOQL WHERE clause                                                                                              |
|                                                     | Deselect                                                               |                          | Date_c IN(4252)<br>Press Shift + Enter to add a new line without validating the query<br>✓ Validation Complete |
| ← Back                                              |                                                                        |                          | Cancel Next                                                                                                    |

## Click Next.

#### **Customizing Data Anonymization Fields**

You will see the following screen:

| a bara nepileate bara monginizato.                    |                      |                   |              |   |              |                         |
|-------------------------------------------------------|----------------------|-------------------|--------------|---|--------------|-------------------------|
| hoose object from the list below to determine which f | fields you want to a | inonymize.        |              |   |              | Default System Template |
| G Search Object                                       |                      | G Search Fields   |              |   |              |                         |
| All Objects                                           |                      | Only Anonymized 🗸 | Replace with |   | Preview 🔞    |                         |
| SlaProcess                                            | ÷.                   | BillingCity       | City         | ~ | New York     |                         |
| FormulaFunction                                       |                      | BillingPostalCode | Postal Code  | ~ | 10013        |                         |
| Account                                               |                      |                   |              |   |              |                         |
| LightningUsageByAppTypeMetrics                        |                      | BillingState      | State        | ~ | New York     |                         |
| TaskPriority                                          |                      | BillingStreet     | Street       | ~ | N. Moore     |                         |
| SetupEntityAccess                                     |                      | Fax               | Phone        | ~ | 212,370,8543 |                         |
| PermissionSetTabSetting                               |                      |                   |              |   | 212 212 2212 |                         |
|                                                       |                      |                   |              |   |              |                         |

- The left side of the screen contains all of the objects in your data set.
- The right side of the screen lists all of the fields in the highlighted object.
   Here, for each field, you can determine whether you want to:

- Skip this field (it won't be anonymized)
- Replace it with random characters
- Or, replace it with one of the pre-defined fields in the template.

| SF Data Replicate Data Anonymization                                   |                   |                        |     |              | ••0 •                   |
|------------------------------------------------------------------------|-------------------|------------------------|-----|--------------|-------------------------|
| Choose object from the list below to determine which fields you want t | to anonymize.     |                        |     |              | Default System Template |
| © Search Object                                                        | © Search Fields   |                        |     |              |                         |
| All Objects                                                            | Only Anonymized 🗸 | Replace with           |     | Preview 🕕    |                         |
| SlaProcess                                                             | BillingCity       |                        | ~   | New York     | ×                       |
| FormulaFunction                                                        | BillingPostalCode | Skin                   |     | 10013        |                         |
| Account                                                                | Sec. 9. Constants | Random                 |     |              |                         |
| LightningUsageByAppTypeMetrics                                         | BillingState      | Phone                  | - 8 | New York     |                         |
| TaskPriority                                                           | BillingStreet     | E-mail<br>Account Name |     | N. Moore     |                         |
| SetupEntityAccess<br>PermissionSetTabSetting                           | Fax               | Salutation             |     | 212-379-8543 |                         |
|                                                                        |                   | Last name              | -   |              | *                       |
| ← Back                                                                 |                   |                        |     |              | Cancel Next             |

When you are done customizing your fields, click Next.

You are taken to the **Select Destination** step.

Select the destination of the replicated data. You can replicate the data to a sandbox of the original organization or you can send it to a sandbox of a different organization. In the latter case, you will be asked to authorize the operation with the credentials of the destination organization.

You can unmark the checkbox **Automatically disable all Validation Rules, Triggers, and Processes** if you want these elements to be enabled in the replicated data. By default, the checkbox is marked, thus disabling the validation rules, workflows triggers, and processes. This is done as a precaution because the said elements may not work well with replicated data. After the restoration process concludes, all Validation Rules, Workflows, Triggers, and Processes are automatically reactivated.

| Same Organisation Sandbox                                                                               |  |
|----------------------------------------------------------------------------------------------------|--|
| Bob.smith@onmicrosoft.com                                                                               |  |
| Other Organisation Sandbox                                                                              |  |
| You will be asked to authorise on the organisation website. Don't worry we don't store your credentials |  |
|                                                                                                    |  |
| <ul> <li>Automatically disable all Validation Rules. Workflows. Triggers and Processes</li> </ul>       |  |

Click **Replicate** to create the replication task. The task will be assigned to the next available processing machine - this may take several minutes. You can view the progress of the task in the *Replicates* tab of the backup page.

| Replicating Data Object - 3 Ol            | ojects        | 28/12/20 11:48:08 AM             |
|-------------------------------------------|---------------|----------------------------------|
| Salesforce backup<br>25/12/20 05:11:48 AM | In Process 0% | alyssaroche@yahoo.com<br>Sandbox |

## 6.3.2 Replicating Metadata

To initiate the metadata comparison procedure, follow these steps:

| 57 J                                          |                                                                                                    |
|-----------------------------------------------|----------------------------------------------------------------------------------------------------|
| (Connected #)                                 | Sents 7 Status ) Soccess Size 28.64 MB Last Backup 16 hours ago Backup actions $\frac{1}{10}~\psi~\frac{1}{10}$ |
| ++ Compare   Replicate  Alerts  How it works? | Edit                                                                                                    |

1. Click **Replicate**. The **Replicate** screen is displayed.

| SF Replicate Select type and snapshot date to Replicate                                                                    | 0 • • •     |
|----------------------------------------------------------------------------------------------------|-------------|
| Data<br>Replicate selected Data object/s (e.g. Accounts or Opportunities) or all<br>Data objects<br>Snapshot date          |             |
| Metadata<br>Replicate selected Metadata object/s (e.g. Workflows or Apex Code)<br>or all Metadata objects<br>Snapshot date |             |
|                                                                                                    | Cancel Next |

2. The Data option is selected by default. Select the **Metadata** option, choose a snapshot date, and click **Next**.

| SF Metadata Replicate Select Metadata Object                                                                                             | • • • |
|----------------------------------------------------------------------------------------------------|-------|
| <b>Full Organisation</b><br>A "Full Org" replicate job will migrate all Metadata from the source Org<br>Snapshot to the destination Org. |       |
| <b>Granular Selection</b><br>Select one or multiple Metadata Types to include in the replication data set.                               |       |
|                                                                                                    |       |

Choose either **Full Organization**, to migrate all metadata from the source organization snapshot to the destination organization, or **Granular Selection**, to select which metadata types to include in the replication data set.

## 6.3.2.1 Full Organization

Select the destination of the replicated data. You can replicate the data to a sandbox of the original organization or you can send it to a sandbox of a different organization. In the latter case, you will be asked to authorize the operation with the credentials of the destination organization.

| Same Organisation Sandbox                                                                                  |  |
|----------------------------------------------------------------------------------------------------|--|
| Bob.smith@onmicrosoft.com                                                                                  |  |
| Other Organisation Sandbox                                                                                 |  |
| You will be asked to authorise on the organisation<br>website. Don't worry we don't store your credentials |  |
|                                                                                                    |  |
|                                                                                                    |  |

Click **Replicate** to create the replication task. The task will be assigned to the next available processing machine - this may take several minutes. You can view the progress of the task in the *Replicates* tab of the backup page.

| Replicating Data Object - 3 (             | Dbjects       | 28/12/20 11:48:08 AM             |
|-------------------------------------------|---------------|----------------------------------|
| Salesforce backup<br>25/12/20 05:11:48 AM | In Process 0% | alyssaroche@yahoo.com<br>Sandbox |

# 6.3.2.2 Granular Selection

Choose **Granular Selection**. You are taken to a screen where you can select which metadata objects you would like to duplicate:

| SF Metadata Re | plicate Select Metadata Object      |          | •••• |
|----------------|-------------------------------------|----------|------|
|                | Q Search object                     |          |      |
|                | ApexEmailNotifications              | <u>_</u> |      |
|                | AppMenu AppointmentSchedulingPolicy |          |      |
|                | AssignmentRules                     |          |      |
|                | AutoResponseRules                   |          |      |
|                | CleanDataService                    |          |      |
|                | CustomApplication                   |          |      |
|                | CustomLabels                        |          |      |
|                | CustomObject                        |          |      |
| ← Back         |                                     | Cancel   | Next |

Make your selection(s), and click **Next**. You are taken to the **Select Destination** step.

Select the destination of the replicated data. You can replicate the data to a sandbox of the original organization or you can send it to a sandbox of a different organization. In the latter case, you will be asked to authorize the operation with the credentials of the destination organization.

Click **Replicate** to create the replication task. The task will be assigned to the next available processing machine - this may take several minutes. You can view the progress of the task in the *Replicates* tab of the backup page.

| Replicating Data Object - 3               | Objects       | 28/12/20 11:48:08 AM             |
|-------------------------------------------|---------------|----------------------------------|
| Salesforce backup<br>25/12/20 05:11:48 AM | In Process 0% | alyssaroche@yahoo.com<br>Sandbox |

# 6.4 Smart Alerts

#### 6.4.1 Anomaly Detection

How can you minimize the damage of a mistaken Sandbox refresh, unwanted database update, buggy code insert, bad data imports, or a mistaken deletion or updating records? By reducing the time it takes you to detect the red flag – your Recovery Time Objective (RTO) – and restoring your Salesforce data ASAP.

Our backup service's Salesforce Backup comes with Anomaly detection that alerts you of suspicious activity – updates or deletes – to your Salesforce data.

- Customize Smart Alerts to detect irregular objects changes such as addition, deletion, or updates between backup snapshots, based on your predefined threshold.
- Get email notifications with a snapshot report of Salesforce objects changes that triggered the Smart alert.
- Use historical backup snapshots to quickly restore your data to any point-intime or keyword/metadata search for granular recovery.

#### 6.4.2 Setting a Smart Alert

Smart Alerts enable you to compare changes between the previous and latest backups, and to alert you when significant changes are detected. You can determine which changes are "significant."

**Note:** Before you can set a smart alert, you must have at least one successful Salesforce backup that our backup service can use as the baseline for future comparisons. See <u>Creating a New Backup Task</u>.

1. From the Homepage, click the Salesforce backup task. Click Smart Alerts.

| SF ≠<br>Honepage > SF                                 |                                                                                         |
|-------------------------------------------------------|-----------------------------------------------------------------------------------------|
| Connected #                                           | Seets 7<br>Status 🥥 Success Size 28.64 MB Last Backup 16 hours ago Backup actions 🌐 🖗 🛱 |
| ++ Compare 🔘 Replicate 🖉 Smort Alerts 🔘 How it works? | Edit.                                                                                   |

Г

2. By default, All Objects are selected. If this is your preference, click Next.

| Salesforce Backı | up Smart Alert Select Alert Level                                                                                                    |       | 0 • • |
|------------------|----------------------------------------------------------------------------------------------------|-------|-------|
|                  | All Objects<br>Create an Alert for all Objects that compares changes between the previous and latest Backup                                                                      |       |       |
|                  | Specific Object         Create an Alert for Specific Object that compares changes between the previous and latest Backup         Choose a Specific Object         Trigger Object |       |       |
|                  | COMING SOON<br>Record Level Alert<br>Create an Alert when records are changed between the previous and latest Backup                                                             |       |       |
|                  | Ca                                                                                                    | incel | Next  |

- 3. If you prefer to choose which objects will trigger an alert, click **Specific Object**.
- 4. Choose the object from the drop-down list that you would like to trigger the alert. You can only choose one object per smart alert. When you have made your selection, click **Next**.

Г

٦

| All Objects<br>Create an Alert for all Objects that compa                                  | res changes between the previous and latest Backup    |          |
|--------------------------------------------------------------------------------------------|-------------------------------------------------------|----------|
| Specific Object<br>Create an Alert for Specific Object that co<br>Choose a Specific Object | mpares changes between the previous and latest Backup |          |
| Trigger Object                                                                             | ۹.                                                    |          |
| Account<br>AppMenuItem<br>Campaign<br>CampaignMemberStatus                                 | commission)                                           |          |
| Case<br>Contact<br>ContentDistribution<br>ContentDocument                                  | Ca                                                    | ncel Nex |

5. You will be directed to the configuration screen, which enables you to set the criteria for when you will receive an alert:

| rt when more than   | Triggered by                  |
|---------------------|-------------------------------|
| Choose An Amount    | Single User                   |
| 0                   | Changes made by a single user |
| Choose Unit         |                               |
| Select Unit V       | All Users                     |
| Choose an Event     | Changes made by all users     |
| Select Event $\lor$ |                               |
|                     |                               |
|                     |                               |

# Salesforce Backup and Restore User Guide

Comparing, Replicating, and Setting Smart Alerts

- Alert when more than:
  - Number of items
  - Either % or number of records
  - Is added, updated, or deleted
  - **Note:** If you choose a low **Amount** value, our backup service will display a warning: "You have created an alert with very wide criteria. This means you will probably receive an alert after each backup cycle. Are you sure you want to proceed?"
- You can choose whether you'd like your alert to be triggered by a single user's changes or when ALL users have made this change, as defined in the "Alert when more than..." panel.
  - **Note:** Which option is preferable, changes made by a single user or all users? It depends on the volume of records in your organization's Salesforce database, the record volatility, and the data sensitivity.
- When you are done, confirm your configuration, and click Add New Alert.

| Smart Alert For All Objects R   | eview & Confirmation | n       |            | •• • •    |
|---------------------------------|----------------------|---------|------------|-----------|
| You have configured to notify y | ou when              |         |            |           |
| More than                       | 1000                 | Records |            |           |
| In All Objects are              | Deleted              |         |            | 2         |
| Triggered by                    | Single User          |         |            |           |
|                                 |                      |         |            |           |
| ← Back                          |                      |         | Cancel Add | New Alert |

## 6.4.3 Smart Alert List

After you click **Add New Alert**, our backup service adds the new alert to the Smart Alert list.

| Monepage      | SF /<br>Homepage = SF                    |                 |   |         |                      |                    |                         |              |           |
|---------------|------------------------------------------|-----------------|---|---------|----------------------|--------------------|-------------------------|--------------|-----------|
| 冒<br>jobs     | Connected @                              |                 |   |         |                      |                    |                         |              | Seats 7   |
| ©<br>Recovery |                                          |                 |   |         | Status 🥥 Success Sia | ze 31.83 MB Last B | ackup 13 hours ago Back | up actions 🛗 | 9.0       |
| 8<br>Activity | ++ Compare 🖓 Replicate 🔅 Smart A         | © How it works? |   |         |                      |                    |                         |              | Edt       |
| ©<br>Senings  | Objects Compares Replicates Smart Alerts |                 |   |         |                      |                    |                         |              |           |
|               | 4 Total Smart Alerts                     |                 |   |         |                      |                    |                         | (+) Add      | New Alert |
|               | ( = Search by logger Glack. )            |                 |   |         |                      | (6                 | vent v (Triggered B     | v · ·        | sine (Y   |
|               | Trigger Object 3                         | Rule            | 1 | Total 3 | Unit                 | 5 Event            | ÷ Trig                  | gered by 💈   |           |
|               | All Objects                              | More than       |   | 1000    | Records              | Deleted            | Sig                     | gle User     | Gu //     |
|               | Campaign                                 | More than       |   | 250     | Records              | Deleted            | All                     | Users        | Gu Ø      |
|               | Document                                 | More than       |   | 150     | Records              | Updated            | Sig                     | gle User     | Qi /      |
|               | Task                                     | More than       |   | 25      | - N.                 | Updated            | Sig                     | gie User     | Cu I      |

From this page, you can change the values in a Smart Alert - the Amount, the % or Number of Records, or the type of change - by clicking the pencil icon. However, it is not possible to switch from Single User to All Users - you'll need to create a new Smart Alert to do so.

You can also delete an alert by clicking **Action** > **Delete**.

Finally, you can disable or enable an alert, by clicking the bell icon.

## 6.4.4 Smart Alert Notifications

By default, Smart Alert notifications are sent to the primary account user, but additional recipients can be added.

#### To add additional recipients:

- 1. From the Navigation Panel click **Settings** > **Notifications**.
- 2. Click +Add New Recipient, add a user's email address and name, and then click Save.

|                | Settings<br>Settings > Noblications > Bo | b Smith               |                              |                             |              |           |             |
|----------------|------------------------------------------|-----------------------|------------------------------|-----------------------------|--------------|-----------|-------------|
| ) etc.         | User Info                                |                       |                              |                             |              |           |             |
| ©<br>Recovery  | Email                                    | bob smith             | @ca4software.onmicrosoft.com |                             | Display Name | Bob Smith |             |
| 8<br>Acouny    | Notifications                            |                       |                              |                             |              |           |             |
| ()<br>Settings | Summary Report                           | Recovery Notification | Exceptions Notification      | Auto Discovery Notification | Smart Alerts |           |             |
|                |                                          |                       |                              |                             |              |           | SAVE Cancel |

When changes trigger a Smart Alert, all of the users on the list will receive an email that summarizes what has changed. With this information, Admins can investigate the changes, and take appropriate the appropriate action.

# 7 Managing Your Account

This section guides you through the processes of managing your Account activity, account settings, password, setting up two-factor authentication, and managing users.

# 7.1 Viewing Account Activity

The Activity menu enables you to view your account activity, including System Activity and Security Audit. Click *Activity* on the navigation pane.

| <br>Homepage             | Activity                                      |                                             |
|--------------------------|-----------------------------------------------|---------------------------------------------|
| Jobs                     | System Activity                               | Security Audit                              |
| Recovery                 |                                               | Q                                           |
| Billing                  | Search for activities performed by the system | Check users actions performed in the system |
| 오<br>Activity            |                                               |                                             |
| <b>දි</b> වි<br>Settings |                                               |                                             |

# 7.1.1 System Activity

## Click System Activity.

| Homepage      | Activity                                      |                                                |
|---------------|-----------------------------------------------|------------------------------------------------|
| Jobs          | System Activity                               | Security Audit                                 |
| Recovery      |                                               | Q                                              |
| Billing       | Search for activities performed by the system | Check users actions<br>performed in the system |
| ے<br>Activity |                                               |                                                |
| 🔅<br>Settings |                                               |                                                |

The System Activity page displays your account activity, with details such as Activity, Date and Time, Service, Sub-Service, Status, Task Name, and Item.

|                 | Start date . En | d date (Activity ~   | (Service ~) | (Status ~)  |           | O Search bu Tas                         | k nome v                                                  |
|-----------------|-----------------|----------------------|-------------|-------------|-----------|-----------------------------------------|-----------------------------------------------------------|
| <b>■</b><br>obs | Activity        | Date and Time        | Service     | Sub Service | Status    | Task Name                               | Item                                                      |
| ର<br>overy      | Export          | jul 12 2022 04:08 PM | 80          | Calendars   | Succeeded | Full MS Exchange Backup / bob.smith@ca  | bob.smith@ca4software.onmicrosoft.com                     |
| 0               | Backup          | jul 11 2022 01:01 PM | -           | (2)         | Succeeded | Sharepoint backup                       | /sites/AltaroRestored_Shared_mailbox_20<br>21_08_31_11_05 |
| tivity          | Export          | jul 11 2022 01:00 PM | <b>B</b> B  | Channels    | Succeeded | Full Teams Backup / AltaroRestored_Lind | AltaroRestored_Linda_Fuller_2021_08_31_0                  |
| ø               | Restore         | Jul 11 2022 01:00 PM | •           |             | Succeeded | One Drive / cloudally1-my.sharepoint.co | /2sepo_kazandev_pro                                       |
| tings           | Backup          | Jul 11 2022 05:04 AM | 98          | Calendars   | 8 Falled  | Full MS Exchange Backup                 | Mila.Scott@ca4software.onmicrosoft.com                    |
|                 | Backup          | Jul 6 2022 05:06 AM  | 30          | Notes       | Succeeded | Full MS Exchange Backup                 | jacob.Anderson@ca4software.onmicrosoft.<br>com            |
|                 | Backup          | Jul 6 2022 05:06 AM  | 30          | Notes       | Succeeded | Full MS Exchange Backup                 | Agata.Brown@ca4software.onmicrosoft.co<br>m               |
|                 | Backup          | Jul 6 2022 05:06 AM  | 88          | Notes       | Succeeded | Full MS Exchange Backup                 | Alex.Duglas@ca4software.onmicrosoft.com                   |
|                 | Backup          | jul 6 2022 05:06 AM  | 05          | Notes       | Succeeded | Full MS Exchange Backup                 | Sarah.johnson@ca4software.onmicrosoft.c                   |

This page enables you to:

- Filter and search the list of backup tasks
- View more details on any backup task. This can be achieved by clicking the "i" (Info) icon. The Info pop-up displays the backup execution time, the size of the stored data, and the number of entities, and the summary of the backup execution.

| 🕗 Backup           |                                                                                               |
|--------------------|-----------------------------------------------------------------------------------------------|
| Execution Time:    | Nov 5 2024 11:55 AM                                                                           |
| Data Size:         | 452.70 KB                                                                                     |
| Number of Records: | 51                                                                                            |
| Description:       | Contacts Completed (test-101@cloudiox.com, 51<br>items, 63.45 KB delta data size, 0 minutes). |

 Export the Activity Log as a CSV file. Any filters selected on the page will also apply to the exported log file. For example, you could choose to only see Restore tasks that have failed.

| O Homepage     | Activity<br>Activity > System activit | y                               |           |              |          |                                    |                                         |
|----------------|---------------------------------------|---------------------------------|-----------|--------------|----------|------------------------------------|-----------------------------------------|
| <u>مور</u>     | Stort date - En                       | d date 🗄 🗛 Activity (1) 🗸       | Service 🗸 | Status (1) ~ |          | Q Search by Task                   | nome v) (Q. Search Ihems. V) 🕑          |
| ©<br>Recovery  | Restore O                             | S Failed O Delete Backup        |           | Succeede     | d        |                                    | Clear Filters                           |
| &<br>Activity  | Activity                              | Date and Restore                | Service   | Partially S  | ucceeded | Task Name                          | item                                    |
| ()<br>Settings | Restore                               | jul 12 2023 0 Export<br>Compare | •         | Cancelled    | rd       | Salesforce Sandbox                 | bob.smith@ca4software.onmicrosoft.com   |
|                | Restore                               | Jul 12 2023 03:05 PM            | •         |              | S Failed | Salesforce Sandbox                 | bob.smith@ca4software.onmicrosoft.com   |
|                | Restore                               | May 8 2023 02:54 PM             | •         | ž.           | S Failed | Salesforce Sandbox                 | bob.unithijca4software.consicrosoft.com |
|                | Restore                               | Apr 10 2023 01:57 PM            | 1         | Channels     | S Failed | Groups/Teams backup / CA4 Software | CA4 Software                            |
|                | Restore                               | jan 2 2023 03:16 PM             | 4         | ар<br>-      | Faled    | Google Shared Drives / IADD123     | SADD123                                 |
|                |                                       |                                 |           |              |          |                                    |                                         |
|                |                                       |                                 |           |              |          |                                    | -                                       |
| ()<br>()       | td ago. 🔘                             |                                 |           |              |          |                                    | U                                       |

Note: Administrators can grant users permission to see the *System Activity* page by clicking **Settings > User Management**, and checking "View Account Activity."

## 7.1.2 Security Audit

The *Security Audit* page provides information about all the security-related actions that have happened in your account. The user activity that is displayed includes:

- Backup deleted
- User deactivated
- Settings changed
- Sign-in success or failure
- Permissions changed
- Notifications.

The page includes the date of the event, the type of activity, the service involved, the status of the activity, the account performing the activity, and the description.

| O nomepage    | Activity Activity - Security audit                       |                |                        |           |                                       |                             |                                                     |  |
|---------------|----------------------------------------------------------|----------------|------------------------|-----------|---------------------------------------|-----------------------------|-----------------------------------------------------|--|
| jobs'         | 310% use   -   or   -   or vest (e - ) two (e - ) (get ) |                |                        |           |                                       |                             |                                                     |  |
| ©<br>Recovery | Date                                                     | User Activity  | Service                | Status    | Task                                  | Performed By                | Description                                         |  |
| 8             | Seo 11 2023 03:09 PM                                     | Sign-in        |                        | Completed | bob smith@ca4software.onmicrosoft.com | bob smith@ca4software.onmic | Native Sign in (OK) Chrome from io 46 117:234.42.   |  |
| ©             | Seo 11 2023 01:57 PM                                     | Sign-in        |                        | Completed | bob smith@cs4software.onmicrosoft.com | bob.smith@ca4software.onmic | Native Sign in (OK) Chrome from ip 46.117.234.42.   |  |
| Senings       | Sep 11 2023 01:39 PM                                     | Sign-in        |                        | Completed | bob smith@cs4software.onmicrosoft.com | bob.smith@ca4software.onmic | Native Sign in (OK) Chrome from ip 46 117 234.42    |  |
|               | 5ep 11 2023 12:05 PM                                     | Notification   | 🛆 Google Shared Drives | Completed | Google Shared Drives / 1901january2.0 | bob smith@ca4software.onmic | Download Task for drive 1901/anuary2.0 has been st  |  |
|               | Sep 11 2023 12:05 PM                                     | Notification   | G Google (Email)       | Completed | Google Workspace / apostrophe@cloud   | bob.smith@ca4software.onmic | Mail: Download Task for mailbox 'apostrophe@cloudr  |  |
|               | Sep 11 2023 12:04 PM                                     | Sign-in        |                        | Completed | bob smith@ca4software.onmicrosoft.com | bob.smith@ca4software.ormic | Native Sign in (OK) Chrome from io 46:117:234-42:   |  |
|               | 5ep 11 2023 10:52 AM                                     | Signin         |                        | Completed | bob smith@cs4software.onmicrosoft.com | bobamith@ca4software.onmic  | Native Sign in (OK) Chrome from ip 46.117.234.42.   |  |
|               | Seo 10 2023 02:00 AM                                     | Backup Deleted | Scogle Shared Drives   | Completed | Google Shared Drives                  |                             | The backup for the drive BE-AutoTests has been mark |  |
|               | Sep 10 2023 02:00 AM                                     | Notification   | 🙆 Google Shared Drives | Completed | Google Shared Drives                  |                             | Backup for the drive BE-AutoTests has been deactiva |  |
|               | Sep 10 2023 02:00 AM                                     | Notification   | 🙆 Google Shared Drives | Completed | Google Shared Drives                  |                             | Backup for the drive BE-AutoTests has been deactiva |  |
|               | Sep 10 2023 02:00 AM                                     | Backup Deleted | Coogle Shared Drives   | Completed | Google Shared Drives                  |                             | The backup for the drive BE-AutoTests has been mark |  |
|               | Sep 8 2023 12:00 AM                                      | Backup Deleted | G Google Workspace     | Completed | Google Workspace                      |                             | The backup for the malibox gakashtest@cloudrain.co  |  |
| ©<br>Support  | 5ep 8 2023 12:00 AM                                      | Notification   | G Google Workspace     | Completed | Googie Workspace                      |                             | Backup for the mailbox gakashtest@cloudre 💿 Help    |  |

The Security audit table can be exported as a CSV file by clicking **Export**.

**Note:** Administrators can grant users permission to see the *Security Audit* page by clicking **Settings > User Management**, and checking "View Security Audit Page."

# 7.2 Managing Your Account Settings

The *Settings* page provides you with tools to control both your account and the accounts of users whose external credentials are linked to your account. The Settings section consists of the following sub-sections:

- Account
- User Management
- Security
- Notifications
- Integrations

You can find more details on each of the *Settings* pages below.

| O<br>Homepage | Settings                |                    |                          |                             |                                                |
|---------------|-------------------------|--------------------|--------------------------|-----------------------------|------------------------------------------------|
| III<br>adol   | Account                 | User Management    | Security                 | Notifications               | Integrations                                   |
| ©<br>Recovery | 0<br>@                  | 00<br>(C)          | $\bigcirc$               | $\bigtriangleup$            | Ç.                                             |
| C3<br>Billing | Manage account settings | Manage other users | Manage security settings | Manage system notifications | Manage integrations with<br>tools and services |
| 8<br>Activity |                         |                    |                          |                             |                                                |
| Settings      |                         |                    |                          |                             |                                                |

## 7.2.1 Account Settings

This page allows you to change the name of your account and the email address. You can only change the Data Center Location by contacting support. Finally, this page also allows you to terminate your account.

#### To update or change your account details:

1. From the Navigation Panel, click **Settings** and then click **Account**. The Settings > Account page is displayed.

| O<br>Homepage  | Settings<br>Settings > Account              |                                                                                         |
|----------------|---------------------------------------------|-----------------------------------------------------------------------------------------|
| )obs           | Account Name:                               | Bob Smith                                                                               |
| ©<br>Recovery  | Email:                                      | bob.smith@ca4software.onmicrosoft.com                                                   |
| 8<br>Activity  | Data Center Location :                      | Europe () whired                                                                        |
| ()<br>Settings | Partner ID:                                 |                                                                                         |
|                |                                             | Sove Concel                                                                             |
|                | To terminate your<br>This includes removing | Backup Service subscription, click on the REMOVE ACCOUNT button.<br>g all of your data. |
|                | I approve the remova                        | l of my data from the Backup Service.                                                   |
|                |                                             | Remove Account                                                                          |

You can update the Account Name and/or Email.

**Note:** If you change your email address, you will receive an email sent to your new address for confirmation. The new address will not become active until it is confirmed.

Click **SAVE**. The following screen will appear. If you did not receive the confirmation email, click **Resend Email Confirmation** 

| Homepage      | Settings<br>Settings > Account |                                           |                                  |                               |                           |
|---------------|--------------------------------|-------------------------------------------|----------------------------------|-------------------------------|---------------------------|
| Recovery      | Account Name:                  | Bob Smith                                 |                                  |                               |                           |
| Billing       | Email:                         | Bob.smith@ca4software.onmicrosoft.com     | New Email - Waiting for Approval | username@company.com          | Discard                   |
| Security      |                                | Note: Confirmation was sent to your new e | email username@company.com and   | is waiting for your approval. | Resend Email Confirmation |
| ©<br>Settings | Data Center Location:          |                                           |                                  |                               |                           |
|               |                                |                                           |                                  |                               | Save Cancel               |

# 7.2.2 Canceling Your Subscription

To cancel your subscription:
- 1. Check the box for "I approve the removal of my data from Our backup service" field and click **REMOVE ACCOUNT**.
- 2. The Are you sure? pop-up window is displayed with a confirmation request.
- 3. Click **YES** to confirm the cancellation.

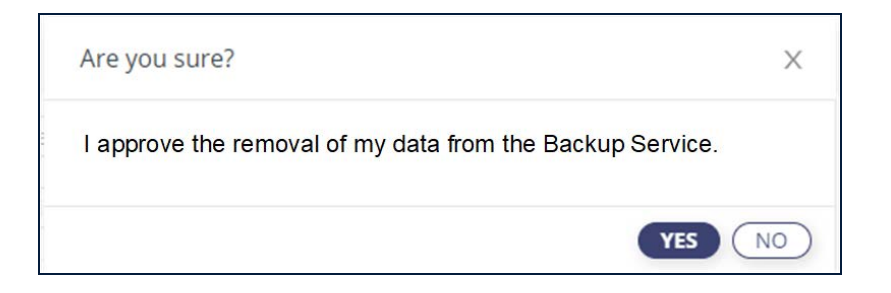

**Note:** To prevent mistaken deletions, there is a grace period of 7 days after your account is terminated. After the grace period, if your account is not reactivated, all data from all your backups will be deleted.

# 7.3 User Management

The page provides tools for fine-level control of the permissions and access levels of your users.

| tings > User Management                                                                                                    |                                        |                                               |                                         |                                 |
|----------------------------------------------------------------------------------------------------|----------------------------------------|-----------------------------------------------|-----------------------------------------|---------------------------------|
| BETA) End User Recovery                                                                                                    |                                        |                                               |                                         |                                 |
| nd User Recovery allows all users in your Mi                                                                                         | crosoft domain who hav                 | ve Exchange backups, to log in with their Mic | crosoft credentials, access their own b | ackups, and recover their data. |
|                                                                                                    |                                        |                                               |                                         |                                 |
| e following external credentials are                                                                                                 | e currently linked to                  | o your Backup Service account.                |                                         |                                 |
| can remove the credentials anytime if you prefer to                                                                                  | use only your Backup Serv              | vice sign-in credentials.                     |                                         |                                 |
|                                                                                                    |                                        |                                               |                                         |                                 |
|                                                                                                    |                                        |                                               |                                         | (+) Add new (                   |
|                                                                                                    |                                        |                                               |                                         |                                 |
| Email                                                                                                    | Туре                                   | 2FA Authentication                            |                                         |                                 |
| Email<br>Bob.smith@ca4software.onmicrosoft.com                                                                                       | <b>Type</b><br>Email                   | 2FA Authentication                            |                                         |                                 |
| Email<br>Bob.smith@ca4software.onmicrosoft.com<br>Alex.douglas@ca4software.onmicrosoft.com                                           | <b>Type</b><br>Email<br>Email          | 2FA Authentication                            | 00                                      |                                 |
| Email<br>Bob.smith@ca4software.onmicrosoft.com<br>Alex.douglas@ca4software.onmicrosoft.com                                           | <b>Type</b><br>Email<br>Email          | 2FA Authentication                            | 0 0<br>4 0                              |                                 |
| Email<br>Bob.smith@ca4software.onmicrosoft.com<br>Alex.douglas@ca4software.onmicrosoft.com<br>Rosy.white@ca4software.onmicrosoft.com | <b>Type</b><br>Email<br>Email<br>Email | 2FA Authentication                            | 1 0<br>1 0                              |                                 |
| Email<br>Bob.smith@ca4software.onmicrosoft.com<br>Alex.douglas@ca4software.onmicrosoft.com<br>Rosy.white@ca4software.onmicrosoft.com | <b>Type</b><br>Email<br>Email<br>Email | 2FA Authentication 0 0 0 Page 1 of 1          | 0 0<br>0 0                              | Showing 1-3 of 3                |

System Administrators, both those who logged in to our backup service with a username and password, or with Microsoft credentials, can add new users.

Click + Add new user to create a new user and start the configuration procedure for that user, or the pencil icon to edit an existing user's settings.

- Enter the new user's email address.
- Select the Authentication Type: Azure or Email .
- Select the permissions role for the user. Selecting the role "Administrator" enables permissions to all services and operations. Or, you can selectively choose which permissions to grant from the list of services:

| O<br>Homepage | Settings<br>Settings > User Management >                                                                                                    | - New user                                                                                                    |                                                                                                    |                                                                                |     |
|---------------|----------------------------------------------------------------------------------------------------|----------------------------------------------------------------------------------------------------|----------------------------------------------------------------------------------------------------|--------------------------------------------------------------------------------|-----|
| III Jobs      | Email:                                                                                                    | Alex.Douglas@onmicrosoft.com                                                                                                    | Type:                                                                                                    | Email                                                                          | ¥.] |
| ©<br>Recovery | Password                                                                                                    |                                                                                                    | Role                                                                                                    | Custom                                                                         | v.  |
| 8<br>Activity | ~ Operations                                                                                                    |                                                                                                    | - Services                                                                                                    |                                                                                |     |
| Settings      | General View Account setti View billing page ai View billing notifica View setting View security audit Manage Notificatio View backups page Geckup Taiac | ng page   nd manage payment details   tion messages   ty   page ns                                                                                                    | All<br>Microsoft E<br>Microsoft G<br>Microsoft O<br>Google Acco<br>Salesforce<br>Dropbox Bu<br>Box<br>Google Wor | kchange<br>roups / Teams<br>ararePoint<br>neDrive<br>sunt<br>ssiness<br>kspace |     |
| 0             |                                                                                                    | p (1504) (0)<br>5 (0)<br>5 (0)<br>5 (15)<br>6 (15)<br>6 (15)<br>7 (15)<br>7 | Google Shar                                                                                                    | ed Drives                                                                      | G   |

To save changes, scroll to the bottom of the page and click **SAVE**.

You will be returned to the Settings page. To complete the process, the user must confirm their email address using the link sent via email. This is a security measure, which ensures that the user's email address is valid.

The link is valid for 24 hours. If they did not confirm within this time period, or did not receive the confirmation email, click **Resend Email Confirmation**.

| <br>Homepage               | Settings<br>Settings > User Management                                                                                                    |       |                    |    |                           |
|----------------------------|----------------------------------------------------------------------------------------------------|-------|--------------------|----|---------------------------|
| Jobs                       | The following external credentials are currently linked to your account<br>You can remove the credentials anytime if you prefer to use only your backup service sign-in credentials. |       |                    |    |                           |
| G<br>Recovery              |                                                                                                    |       |                    |    |                           |
| A confirma<br>jessica.mili | tion message has been sent to<br>ler@ca4software.onmirosoft.com                                                                                                    | Туре  | 2FA Authentication |    |                           |
| Follow the<br>new addre    | link in the message to confirm the<br>ss.                                                                                                    | Email | •                  |    |                           |
| 8                          | jessica.miller@ca4software.onmirosoft.com                                                                                                    | Email | 0                  | 00 | Resend Email Confirmation |
| Activity                   | Sarah.Johnson@ca4software.onmicrosoft.com                                                                                                    | Email | ۲                  |    |                           |
| Settings                   |                                                                                                    |       |                    |    | Page 1 of 1               |
|                            |                                                                                                    |       |                    |    |                           |

# 7.4 Security Settings

The Security Settings page enables you to:

| a sonar Password Policies                |                 |
|------------------------------------------|-----------------|
| ange your account password               | Change password |
| u can also use Two-Factor Authentication | Activate 2FA    |

- Update your password
- Set up two-factor authentication

You can also enforce certain security policies for your users' accounts.

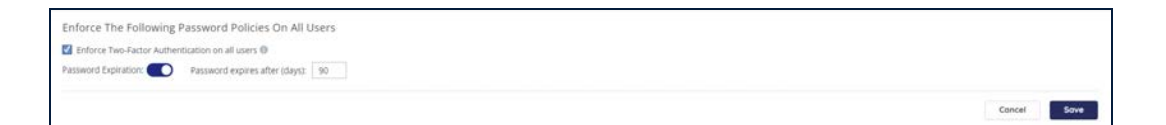

- With the Enforce Two-Factor Authentication option, you can make twofactor authentication mandatory for all the users in your account.
- By setting the Password Expiration, you can enable the password expiration option for all your users – you will be also be asked for the number of days before the users' passwords expire.

## 7.4.1 Changing Your Password for Credential-Based Authorization

You can change your existing account password by performing the following procedure:

- 1. From the **Settings** >**Security** page, in the Personal Password Policies panel, click **Change Password**.
- 2. The Change password pop-up is displayed.

| Change password                    | Х           |
|------------------------------------|-------------|
| Current Password:<br>New Password: |             |
| Confirm New<br>Password:           | SAVE Cancel |
|                                    | SAVE        |

- 3. Enter the current password in the Current Password field.
- 4. Enter the new password in the *New Password* field.
- 5. Re-enter the new password in the *Confirm New Password* field.
- 6. Click **SAVE**. You can now use this password to access your account.

## 7.4.2 Two-Factor Authentication

Two-factor authentication provides additional security to your account and your backup data.

To enable two-factor authentication:

1. Click Activate 2FA. The Two-Factor Authentication page is displayed.

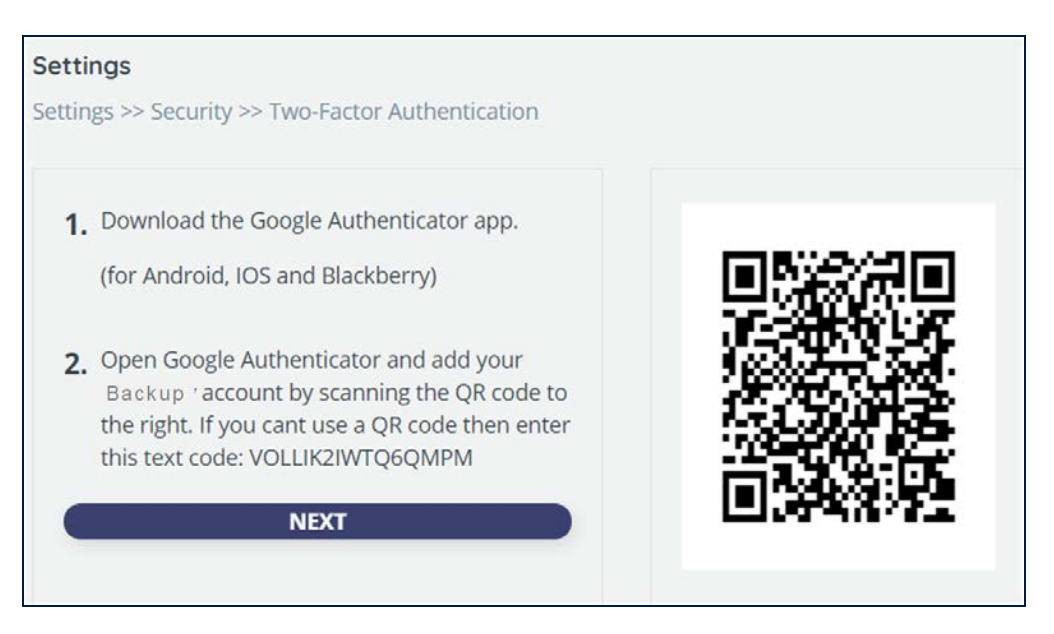

- 2. Download an Authenticator app, depending on your platform.
- 3. Open the Authenticator app and add your account by scanning the QR code provided in the web application.
- 4. If you cannot use a QR code, then enter the text code provided in the web application.
- 5. A six-digit code is generated.
- 6. Click NEXT.
- 7. Enter the 6-digit code that the application generated.
- 8. Click **ENABLE** to complete the process of activating the Two-factor authentication.

From now on, every time you sign in to your Account, you are asked to enter a 6digit code from your authentication app, after you click **SIGN IN**. Click **VERIFY** to verify the code and access the application.

### 7.4.3 SAML

The Security Assertion Markup Language (SAML) is an open federation standard that allows an identity provider (IdP) to authenticate users and then pass an authentication token to another application known as a service provider (SP).

Our backup service supports Okta as its SAML provider.

There are two steps to setting up Okta so that you can use it to log in to our backup service:

- Setting up our Backup Service in the Okta Application
- Setting up Okta in our backup service application

### 7.4.3.1 Setting up our Backup Service in the Okta Application

In the Okta application, click Applications > Applications > Browse App Catalog.

| okta                   |   | Q Search                                                                                                    |
|------------------------|---|----------------------------------------------------------------------------------------------------|
| Dashboard<br>Directory | ÷ | Applications                                                                                                    |
| Customizations         | ~ | Developer Edition provides a limited number of apps.                                                               |
| Applications           | ^ | Deactivate unused apps or check out our plans page. Contact us to find a plan that is right for your organization. |
| Applications           |   | Create App Integration Browse App Catalog Assign Users to App More *                                               |
| Self Service           |   |                                                                                                    |

In the search bar, enter our backup service.

| Applications                                                                                                    | Help       |
|----------------------------------------------------------------------------------------------------|------------|
| Developer Edition provides a limited number of apps.<br>Deactivate unused apps or check out our plans page. Contact us to find a plan that is right for your org | anization. |
| Create App Integration Browse App Catalog Assign Users to App More *                                                                                             |            |
| Q Backup Service                                                                                                    |            |
| STATUS CLOUDALLY CloudAlly                                                                                                    | o •        |

- Click the arrow next to Backup Service SAML, and Assign to Users or Assign to Groups.
- Click Backup Service SAML, and on the next page, click the **General** tab.
- Scroll down until you see the App Embed Link section. Copy the URL that is displayed - you will need this to set up Okta in our backup service app.

| App E                                       | Embed Link Edit                                                                                                    |
|---------------------------------------------|----------------------------------------------------------------------------------------------------|
| Embed                                       | Link                                                                                                    |
| You can<br>Okta.                            | use the URL below to sign into the Backup Service from a portal or other location outside of                                                                                                    |
| https                                       | ://Bob.smith@okta.com/home/123456789_Backup_service/Ooa2refp3!s2091Re09c                                                                                                    |
|                                             |                                                                                                    |
| Applic                                      | ation Access Error Page                                                                                                    |
| Applic:                                     | ation Access Error Page<br>one who is not assigned to the application attempts to use an embed link, they will be redirected                                                                                                    |
| Applic:<br>If someona defaul                | ation Access Error Page<br>one who is not assigned to the application attempts to use an embed link, they will be redirected<br>t error page or one that can be customized. An application level setting will override default URL                                                           |
| Applic:<br>If someo<br>a defaul<br>settings | ation Access Error Page<br>one who is not assigned to the application attempts to use an embed link, they will be redirected<br>t error page or one that can be customized. An application level setting will override default URL                                                           |
| Applic:<br>If some<br>a defaul<br>settings  | ation Access Error Page<br>one who is not assigned to the application attempts to use an embed link, they will be redirected<br>t error page or one that can be customized. An application level setting will override default URL<br>Use the error page setting on the global settings page |

## 7.4.3.2 Setting Up Okta in our Backup Service Application

| omepage       | Homepage                                             |                                                      |                                                      |                                                      |                                                       |
|---------------|------------------------------------------------------|------------------------------------------------------|------------------------------------------------------|------------------------------------------------------|-------------------------------------------------------|
|               | ( Search                                             |                                                      |                                                      |                                                      | <b>8</b> =                                            |
| jobs          | 9 Backups                                            |                                                      |                                                      |                                                      | + Add Backup Task                                     |
| ©<br>lecovery | Microsoft Exchange Backup 🤌 🥜                        | Groups/Teams & ?                                     | SharePoint / d                                       | OneDrive      Microsoft OneDrive                     | G Google Workspace a P                                |
| Activity      | Succeeded                                            | Succeeded                                            | Succeeded                                            | Succeeded                                            | Succeeded                                             |
| G             | Total Mailboxes 12<br>Active Mailboxes 12            | Total Groups / Teams 19<br>Active Groups / Teams 3   | Total Sites 22<br>Active Sites 2                     | Total Sites 8<br>Active Sites 8                      | Total Users 39<br>Active Users 39                     |
|               | Total Size 53.19 MB                                  | Total Size 499.64 KB                                 | Total Size 73.00 MB                                  | Total Size 17.83 MB                                  | Total Size 133.04 GB                                  |
|               | Last Snapshot 6 hours ago<br>Next Backup In 18 hours | Last Snapshot 4 hours ago<br>Next Backup In 20 hours | Last Snapshot 3 hours ago<br>Next Backup In 20 hours | Last Snapshot 2 hours ago<br>Next Backup In 20 hours | Last Snapshot 11 hours ago<br>Next Backup In 13 hours |
|               | Secoury Backup Now                                   | S Recovery Backup Now I                              | Recovery     Packup Now     I                        | S Recovery Sadkup Now I                              | Recovery     A Backup Now     I                       |
|               | Google Shared Drives &                               | Salesforce Sandbox 🥔 🥐                               | box Box                                              | Dropbox Business                                     |                                                       |
|               | Succeeded                                            | Succeeded                                            | Succeeded                                            | Succeeded                                            |                                                       |
|               | Total Drives 28                                      |                                                      | Total Users 11                                       | Total Users / Team folders 81                        |                                                       |
|               | Active Drives 28                                     | Total Seats 4                                        | Active Users 11                                      | Active Users / Team folders 81                       |                                                       |
|               | Total Size 2.68 GB                                   | Total Size 24.72 MB                                  | Total Size 97.15 GB                                  | Total Size 103.02 GB                                 |                                                       |
|               | Last Snapshot 9 hours ago                            | Last Snapshot 14 days ago                            | Last Snapshot 12 hours ago                           | Last Snapshot 7 hours ago                            |                                                       |
|               | Next Backup In 15 hours                              | Next Backup In 4 hours                               | Next Backup In 12 hours                              | Next Backup In 17 hours                              |                                                       |
|               | S Recovery ( Backup Now )                            | S Recovery Backup Now i                              | Secovery Backup Now I                                | Recovery Backup Now 1                                |                                                       |
|               |                                                      |                                                      |                                                      |                                                      |                                                       |

1. From the Homepage, click **Settings** in the Navigation panel.

2. On the Settings page, click **Security**.

| O<br>Homepage | Settings                |                    |                          | 1                           |                                                |
|---------------|-------------------------|--------------------|--------------------------|-----------------------------|------------------------------------------------|
| ⊒<br>Jobs     | Account                 | User Management    | Security                 | Notifications               | Integrations                                   |
| چ<br>Recovery | 0<br>                   | 8                  | $\bigcirc$               | 4                           | <i>(</i> ;;;                                   |
| C)<br>Billing | Manage account settings | Manage other users | Manage security settings | Manage system notifications | Manage integrations with<br>tools and services |
| 8<br>Activity |                         |                    |                          |                             |                                                |
| (Settings     |                         |                    |                          |                             |                                                |

3. Click the **SAML** tab.

| <br>Homepage | <b>Settings</b><br>Settings > Security |                 |      |
|--------------|----------------------------------------|-----------------|------|
| Jobs         | Password                               | IP Restrictions | SAML |

4. Paste the URL that you copied from the Okta site.

| Anniepage<br>Bill Jobs           | Settings         Settings > Security           Password         IP Restrictions                                                                                                    | Email & Password: Active |
|----------------------------------|----------------------------------------------------------------------------------------------------|--------------------------|
| Recovery<br>Activity<br>Settings | SAML provider Cons Identity Provider Metadata File Prose upload SML metadata XML file generated by Oksa Consultation Office State State St |                          |
|                                  | URL to the SAML Identity Provider Metadata Ble. Upload File  C. Choose File  No file choose.                                                                                                    | Activote                 |

- 5. Click Activate.
- 6. Read the "Are you sure you want to activate SAML Authentication with Okta" message in the next window, and click **Confirm**.

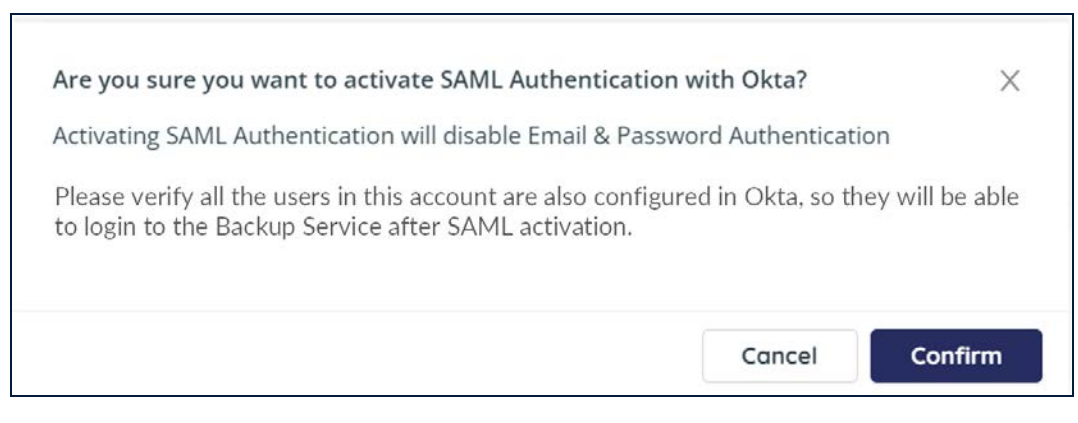

After clicking **Confirm**, the Activate state changes from **Email & Password: Active** to **SAML: Active.** 

| Email & Password: Active | SAML: Active |
|--------------------------|--------------|
|--------------------------|--------------|

## 7.4.4 IP Restrictions

Need fine-grained access control of your endpoints? You can restrict access to the Portal based on the users' IP addresses. This is especially helpful to enforce security policies and prevent unauthorized access by limiting backup/restore requests to company-approved IP addresses, such as an office IP, or a particular VPN.

### **Setting Up IP Restrictions**

To enable IP restrictions in your account, first create the list of trusted IP addresses.

**IMPORTANT!** 

It is strongly recommended to use this feature only if you have a static IP address, to prevent users from being locked out.

### 1. In the *Settings* panel, click **Security**, and then **IP Restrictions**.

| ٤               |                                                                                                    | bob.smith@ca4software.onmicrosoft.com Bob Smith Log Out 🗄 |
|-----------------|----------------------------------------------------------------------------------------------------|-----------------------------------------------------------|
| O<br>Homepage   | Settings<br>Settings > Security                                                                                                    | Email & Password: Active                                  |
| Jobs            | Password IP Restrictions SAML                                                                                                    |                                                           |
| (C)<br>Recovery | IP Address Restrictions Settings                                                                                                    | Your IP Address: 79.182.47.197                            |
| 8<br>Activity   | IP Address restrictions allow you to control who can access your account based on their IP address.<br>Once you configure a set of trusted IP address and enable IP Address restrictions, any user attempting to log in via an IP address that is not trusted will be blocked.<br>You can define a single IP address or a range of IP addresses. Only IPv4 is accepted. |                                                           |
| Settings        | CAUTION: Make sure to add your own IP address and to use static IP addresses. Setting up wrong IP addresses may result in being locked out of your account.                                                                                                    |                                                           |
|                 | Trusted IP Addresses                                                                                                    | + Add IP Address                                          |
|                 | IP Description IP Address                                                                                                    | Actions                                                   |
|                 |                                                                                                    |                                                           |
|                 |                                                                                                    |                                                           |
|                 |                                                                                                    |                                                           |
|                 |                                                                                                    |                                                           |
| (C)<br>Support  |                                                                                                    | () Help                                                   |

- 2. Click + Add IP Address.
- 3. Enter one or more IP addresses:
  - a. Enter individual addresses separated by commas, and an optional description.

| AU   | d New IP Addre          | ess                     | Your IP Address: 130.248.112. |
|------|-------------------------|-------------------------|-------------------------------|
| Ente | er IP Address descript  | ion                     | (optional)                    |
| e.g  | . Office                |                         |                               |
| You  | can add one or mor      | e IP addresses, or a ra | nge of IP addresses:          |
| ۲    | Trusted IP Address(     | 25)                     |                               |
|      | Separate multiple IP ad | dresses with ",".       |                               |
|      | Example 192.168.10.5    |                         |                               |
|      | Trusted IP Address I    | Range                   |                               |
|      | From                    | То                      |                               |
|      |                         |                         |                               |
|      | Example 192.168.10.0 -  | 192.168.10.255          |                               |
|      |                         |                         | Cancel Save                   |

b. Or, enter a one or more ranges of contiguous addresses, and an optional description. Multiple ranges could be used to accommodate VPN and internal networks.

| Add New IP Address                                       | Your IP Address: 79.181.255.0 |
|----------------------------------------------------------|-------------------------------|
| Enter IP Address description                             | (optional)                    |
| Secondary office                                         |                               |
| You can add one or more IP addresses, or a range of IP a | addresses:                    |
| Trusted IP Address(es)                                   |                               |
| Separate multiple IP addresses with ",".                 |                               |
|                                                          | 1                             |
| Example 192.168.10.5                                     |                               |
| <ul> <li>Trusted IP Address Range</li> </ul>             |                               |
| From To                                                  |                               |
| 79.181.255.0 - 79.181.255.16                             |                               |
| Example 192.168.10.0 - 192.168.10.255                    |                               |
|                                                          | Cancel Save                   |

4. Once you enter at least one address, the **Trusted IP Addresses** toggle will be turned on. You can always return to disable IP restrictions later on.

| nepáge         | Security Settings<br>Settings > Security                                                        |                                                                                                    | Email & Password: Active                                         |
|----------------|-------------------------------------------------------------------------------------------------|----------------------------------------------------------------------------------------------------|------------------------------------------------------------------|
| Covery         | Password SAM                                                                                    | IP Restrictions                                                                                                    |                                                                  |
| C3<br>Ming     | IP Address Restrictio                                                                           | is Settings                                                                                                    | Your IP Address: 130.248.112.29                                  |
| 8<br>icurity   | IP Address Restrictions allow<br>Once you have configure a se<br>You can define a single IP adi | ou to control who can access your account based on their IP address.<br>of trusted IP addresses and enable IP Address restrictions, any user attempting<br>ress or a range of IP addresses. Only IPv4 is accepted. | to log in via an IP address that is not trusted will be blocked. |
| (i)<br>ettings | CAUTION: Make sure to add yo                                                                    | r own IP address and to use static IP addresses. Setting up wrong IP addresses may                                                                                                    | result in being locked out of your account.                      |
|                | Trusted IP Addresses                                                                            |                                                                                                    | + Add IP Address                                                 |
|                | IP Description                                                                                  | IP Address                                                                                                    | Actions                                                          |
|                | Office                                                                                          | 192.168.10.5, 192.168.10.120, 192.168.40.157, 192.168.60.180                                                                                                    | 0 12                                                             |
|                |                                                                                                 |                                                                                                    |                                                                  |
| 6              |                                                                                                 |                                                                                                    |                                                                  |
| •              |                                                                                                 |                                                                                                    |                                                                  |

You can edit your list of addresses by clicking the pencil icon, or delete ones that you no longer want on your trusted list by clicking the trash icon.

**Note:** If you forget to include your own IP address on the trusted list, IP restrictions cannot be enabled.

Your backup service account is now protected from access by users who are not on your list.

### **Blocking Access**

If a user tries to access your backup service account from an untrusted IP address, the following "access denied" error message will appear:

| CLOUDALLY<br>an opentext company |                                                           | • Hone Free Trial & Legter |
|----------------------------------|-----------------------------------------------------------|----------------------------|
|                                  | Sign In to your Account<br>Don't have an account? Sign up |                            |
|                                  | bob.smith@ca4software.onmicrosoft.com                     |                            |
|                                  |                                                           | ø                          |
|                                  | farget and proof.<br>Access denied.                       |                            |
|                                  |                                                           |                            |
|                                  | G Sign in with Google                                     |                            |
|                                  | Sign in with Microsoft                                    |                            |
|                                  | O Sign in with Okta                                       |                            |
|                                  | Turing of Easting and Roberts Distances                   |                            |
|                                  | powered by aws                                            |                            |

## 7.4.5 Email Notifications

Whenever you enable or disable IP restrictions, or modify the addresses, our backup service will send you an email notification, letting you know what has changed.

## 7.5 Notifications Settings

This menu option enables you to manage your system notifications. From the Navigation Panel, click **Settings** > **Notifications**.

| O<br>Homepage | Settings                |                    |                          |                             |                                                |
|---------------|-------------------------|--------------------|--------------------------|-----------------------------|------------------------------------------------|
| ≡<br>sdot     | Account                 | User Management    | Security                 | Notifications               | Integrations                                   |
| G<br>Recovery | 0<br>@                  | 80<br>(17)         | $\bigcirc$               | 4                           | ¢;                                             |
| C)<br>Billing | Manage account settings | Manage other users | Manage security settings | Manage system notifications | Manage integrations with<br>tools and services |
| &<br>Activity |                         |                    |                          |                             |                                                |
| ©<br>Settings |                         |                    |                          |                             |                                                |

The following screen will appear:

| 100 March 100 March 100 Ma |              |                   |                          |                            |                                |                           |                              |
|----------------------------------------------------------------------------------------------------|--------------|-------------------|--------------------------|----------------------------|--------------------------------|---------------------------|------------------------------|
| Summary Report                                                                                                    |              |                   |                          |                            |                                |                           |                              |
| Report Format:                                                                                                    |              |                   |                          |                            |                                |                           |                              |
| Backup tasks overview                                                                                                    | Preview      |                   | 1                        | Report Frequency:          |                                |                           |                              |
| O Backup failure details                                                                                                    | Preview      |                   |                          | Once A Day 🛛 🗸             |                                |                           |                              |
| Provide as:                                                                                                    |              |                   |                          |                            |                                |                           |                              |
| O CSV Attachment                                                                                                    |              |                   |                          | Send the report only in ca | se of backup failure           |                           |                              |
| Download Link                                                                                                    |              |                   |                          |                            |                                |                           |                              |
| Download Link                                                                                                    |              |                   |                          |                            |                                |                           | SAV                          |
| Download Link nd Notifications To:                                                                                                    |              |                   |                          |                            |                                | (+) /                     | SAV                          |
| <ul> <li>Download Link</li> <li>nd Notifications To:</li> <li>Email</li> </ul>                                                                                                    | Display Name | Summary<br>Report | Recovery<br>Notification | Exceptions ①               | Auto Discovery<br>Notification | (+) A<br>Smart Alerts (1) | SAV<br>Add new rec<br>Action |

The top of the screen enables you to configure the following options:

- Report Format: Backup tasks overview vs. backup failure details
- CSV Attachment vs. Download Link
- Report Frequency: daily, weekly or monthly
- Send the report only in case of backup failure

### To set up a new recipient:

- 1. Click + Add new recipient.
- 2. Enter the Email of the recipient and the Display name. The Display name is used in the report email to address the recipient.
- 3. Select the desired notification types:
  - a. Summary Report
  - b. Recovery Notification
  - c. Exceptions Notification This notification is sent both when there are backup errors and integration errors. (For integration information, see "Managing Your Account" on page 66.)

**Note:** If no one is configured to receive Exception Notifications, then they will be sent to the Primary account user.

- d. Auto Discovery Notification
- e. Smart Alerts
- 4. Click **SAVE** to create the new recipient.

| Settings > Notifications > N | ew Email report       |                         |                             |              |             |
|------------------------------|-----------------------|-------------------------|-----------------------------|--------------|-------------|
| User Info                    |                       |                         |                             |              |             |
| Email                        |                       |                         | Display Name                |              |             |
| Notifications                |                       |                         |                             |              |             |
| 🗍 Summary Report             | Recovery Notification | Exceptions Notification | Auto Discovery Notification | Smart Alerts |             |
|                              |                       |                         |                             |              | SAVE Crocel |

## 7.6 Integrations

The Integrations page displays all of the available integrations to external services and systems, with an option to connect either as a self-service, or by calling Support and providing additional details.

The following types of integrations may be configured on this screen:

- SIEM (Security Information and Event Management)
- RMM (Remote Monitoring and Management /PSA (Professional Services Automation)

## 7.6.1 Splunk

The first available SIEM integration is with Splunk, using the Splunk HTTP Event Collector (HEC).

Versions Supported:

## 7.6.2 Which Events are Sent to Splunk?

You can choose to send one or more of the following to Splunk:

**Note:** Our backup service sends events to Splunk periodically, approximately every 10 minutes.

- Customers' activity events, such as backups and restores
- Customers' Security Audit logs (see " Security Audit" on page 69)

## 7.6.3 Pre-requisite: Setting Up Your Splunk Account

Before you can connect your backup account to Splunk, you first need to establish an account with Splunk and configure the Splunk HTTP Event Collector.

Perform the following steps in the Splunk Admin Console.

1. Navigate to Settings>Data Inputs>HTTP Event Collector.

| splunk-enterprise                        | Ages =                                                                                                   | 0                    | dror ben yair •     | Messages •                  | Settings +     | Addedy * | Hup+ | Fird |  |
|------------------------------------------|----------------------------------------------------------------------------------------------------|----------------------|---------------------|-----------------------------|----------------|----------|------|------|--|
| Data inputs<br>Set up data inputs from I | tes and directories, network ports, and scripted inputs. If you want to set up forwardin<br>Local inputs | ng and receiving bet | ween two Spiturik V | ntances, go lo F <b>are</b> | ording and rec | olving.  |      |      |  |
|                                          | Types                                                                                                    |                      |                     | Inputs                      | Ac             | Store    |      |      |  |
|                                          | Files & Directories<br>Index a local file or manifor an entire obsertory                                 |                      |                     | ,u                          | + Acc          | new      |      |      |  |
|                                          | HTTP Event Colector<br>Receive data case HTTP or HTTPS                                                   |                      |                     | 85                          | + 8450         | now /    |      |      |  |

- 2. Under the Global Settings option:
  - a. Enable the HTTP Event Collector by setting All Tokens to **Enabled**.
  - b. Choose **json** as default source type.
  - c. Check Enable SSL.

| Edit Global Settings  | 5    |         |           |          | ×    |
|-----------------------|------|---------|-----------|----------|------|
| All Tokens            |      | Enabled |           | Disabled |      |
| Default Source Type   |      |         | _json 💌   |          |      |
| Default Index         |      |         | Default 🔻 |          |      |
| Default Output Group  |      |         | None *    |          |      |
| Use Deployment Server |      |         |           |          |      |
| Enable SSL            |      |         |           |          |      |
| HTTP Port Number ?    | 8088 |         |           |          |      |
|                       |      |         |           |          |      |
|                       |      |         |           | Cancel   | Save |

3. Under the New Token option, create a new token and copy the value - it will be used in the backup servicePortal.

| gure a new token for rec | Cerving data over HTTP, Learn More 12 |  |
|--------------------------|---------------------------------------|--|
| Name                     | Splunk Token                          |  |
| Source name override ?   | optional                              |  |
| Description ?            | optional                              |  |
| Output Group (optional)  | None 🔻                                |  |

IMPORTANT NOTE: Do NOT check "Enable indexer Acknowledgment".

4. Find Your HEC URL.

The standard form for the HEC URL varies, depending on the Splunk software type you have. Find the standard form on this page: <u>Set up and use HTTP Event</u> Collector in Splunk Web.

5. Verify that you have set up an SSL certificate issued by a commonly accepted certificate authority (CA) on the Splunk HEC endpoint.

### 7.6.4 Setting Up Splunk in the Portal

- 1. From the navigation pane, click **Settings > SIEM**.
- 2. Click **Splunk > Connect**. Complete the fields on the following screen:
  - a. Enter the Splunk HTTP Event Collector URL.
  - b. Paste the token value that you copied into the Splunk Token field.
  - c. Optional: Add the Event Source, which is the override value to assign to the event data.

| Splunk SIEM Integration                 | ③ Splunk HEC Setup   |
|-----------------------------------------|----------------------|
| Splunk HTTP Event Collector URL(HEC)*   |                      |
| Please verify Splunk SSL Certificate. 🔞 |                      |
| https://splunk.company.com:8088/serv    | ices/collector/event |
| Splunk Token*                           |                      |
| 123456789-abcd-efgh-1u2j3k4l5m6n        |                      |
| Event Source (Optional)                 |                      |
| Enter your event source                 |                      |
| Send Activity Events                    |                      |
| Send Audit Log                          |                      |
|                                         | Cancel Save          |

- 3. By default, there are 2 options at the bottom that are selected. You can deselect any that are not relevant for you:
  - a. Send customer activity events
  - b. Send customer audit log
- 4. Click **Save**. The Splunk tile will now be Active.
- 5. To delete the integration, click **Edit > Delete**.

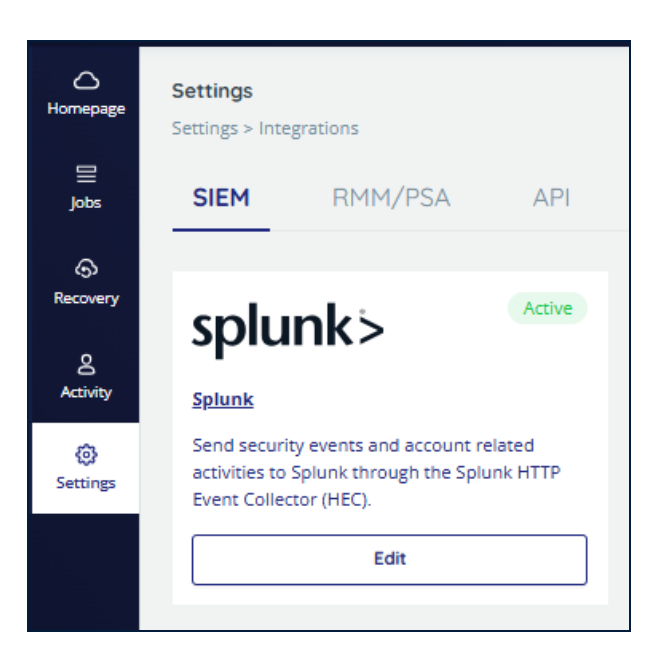

## 7.6.5 RMM/PSA

The RMM (Remote Monitoring and Management) and PSA (Professional Services Automation) page enables you to connect to Autotask.

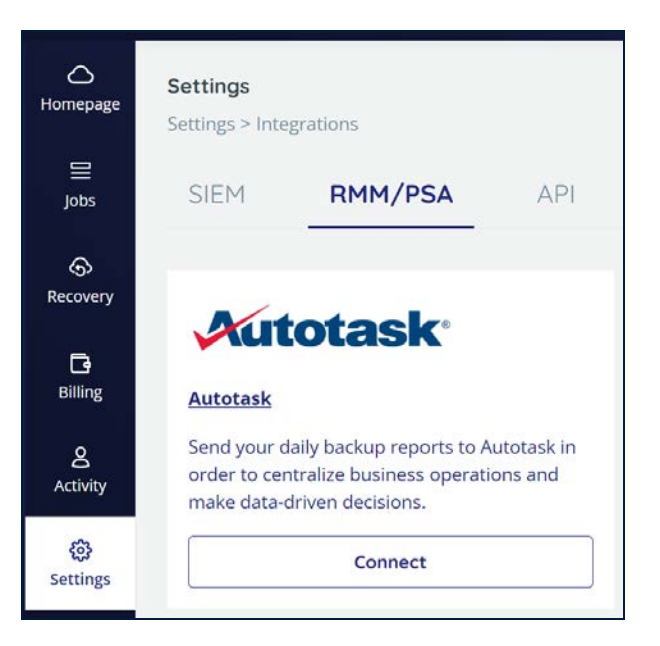

Autotask is a PSA platform that provides complete visibility over your business with features like dashboards, sales, CRM, assets, inventory, and billing.

Once you have set up your account with <u>Autotask</u>, open a support ticket. Send us:

- Your Autotask ID
- Your Autotask Password
- The email address you'd like your reports to be sent to.

Once the support representative has enabled Autotask, we will send any backup task failure reports to the email address provided, starting from the next backup cycle.

# 8 Managing Subscriptions and Payments

# 8.1 Subscribing to Our Backup Service

Once the trial period has ended, you need to subscribe to our backup service to access and manage your backups, otherwise your backed up data will be deleted.

### To subscribe to a plan:

1. Click the **Subscribe** link displayed in your account. Alternatively, you can click the **Billing** option of the Navigation Panel.

The *Review Billing* page is displayed with the option to select either **MONTHLY** or **ANNUAL** billing options.

**Note:** You can subscribe before the end of the trial period, and the payment period will start after the trial period is over.

2. Click **MONTHLY** or **ANNUAL**, depending on your preference.

You are redirected to the *Payment Details* page. Fill in the billing and credit card details to finish the subscription process. Refer to <u>Payment Details</u> for more information.

## 8.1.1 Monthly Subscriptions

When you subscribe to a monthly plan, the credit card that you registered in the *Billing > Payment Details* page will be charged the amount that you owe.

Our backup service's billing is handled by a PCI-compliant payment processor.

To finalize your subscription, enter your credit card details and general billing information, and then click **Subscribe**.

The initial payment will be charged at the end of your 2-week trial period.

A receipt will be emailed to you each month after you are charged.

If our backup service is unable to charge your credit card (e.g., because it has expired), you will be notified by email. Additionally, a message will appear in the

application that you need to go to the *Billing Status* page so you can review your billing details, and then update your credit card information if necessary.

**Note:** The billing status is usually updated within a few minutes after the payment is complete. If the status has not updated after 24 hours, please contact our backup service support.

| Cloud to Cloud Backup |                             | A Payment Failed; Unable to charge your credit card. | Dipoleted on Nov 07, 2022 | bob.smith@ca4software.onmicrosoft.com Bob Smith Log Out |
|-----------------------|-----------------------------|------------------------------------------------------|---------------------------|---------------------------------------------------------|
| Annepage              | Billing<br>Billing > Status |                                                      |                           |                                                         |

**Note:** The monthly payments are processed automatically once you provide the required information in the Payment Details section, and it has been verified that your credit card is valid. To disable automatic payment processing, please contact support. Instead, you will start receiving monthly invoices for the payments.

## 8.1.2 Annual Subscriptions

When you subscribe to an annual plan, you will receive a confirmation message that your request has been submitted, and then support will send you an email, asking that you confirm your annual subscription request.

Once you have confirmed, our backup service will email an invoice to you, payable in 30 days by credit card, PayPal, or bank transfer.

After the initial payment, our backup service will send you an invoice 30 days before your payment is due, in 11 months. You will also be reminded that your annual subscription is due online:

**Note:** The billing status is usually updated within a few minutes after the payment is complete. If the status has not updated after 24 hours, please contact our backup service support.

| Cloud to Cloud Backup |                             | Reminder: Please pay your annual subscription | Classifierat and Natur Ods 2022 | bob.smith@ca4software.ormicrosoft.com Bob Smith Log Out 📑 |
|-----------------------|-----------------------------|-----------------------------------------------|---------------------------------|-----------------------------------------------------------|
| O<br>Homepage         | Billing<br>Billing > Status |                                               |                                 |                                                           |

Should you fail to make your annual payment, you will be reminded with a message like this:

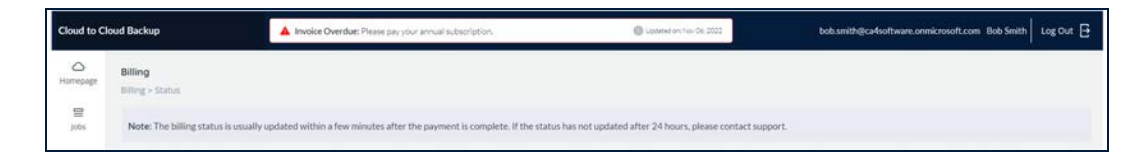

After you finalize your subscription, the *Billing > Payment Details* page displays additional billing management options and provides a brief summary of the payment information for the current period and the next payment date.

# 8.2 Payment Details

| Homepage                    | Billing<br>Annual subscription, Renewal Date: Aug 18th 2022 |            |                             |  |  |  |  |  |
|-----------------------------|-------------------------------------------------------------|------------|-----------------------------|--|--|--|--|--|
| Jobs                        | Status                                                      | History    | Payment Details             |  |  |  |  |  |
| Recovery                    | (S)                                                         | <u>(;;</u> |                             |  |  |  |  |  |
| Billing                     |                                                             | C          |                             |  |  |  |  |  |
| <u>م</u><br>Activity        | Billing status of clients                                   |            | Change your payment details |  |  |  |  |  |
| <del>දිටු</del><br>Settings |                                                             |            |                             |  |  |  |  |  |

The Payment Details page contains the information used for billing.

## 8.2.1 Monthly Subscriptions

If you have chosen a monthly payment plan, you can update your credit card and billing details here:

Billing - Credit Card Details Card Number: CREDIT: X000(-3000X-3000X-1111 (12/2023) ADD NEW CARD ACTIVATE CARD Delete Card - Billing Details Currency: Title: Mr \* First Name: Bob \* Last Name: Smith 12345 \* Billing Email: bob.smith@ca4software.onmicrosoft.com Company Tax Id: 12345 123 Main Street \* Company Name: \* Address Line 1: Address Line 2: Address Line 3: \* Country: United Kingdom - State: Anytown "Zip Code/Postal Code: 12345 \* City: Link O Attachment \* Phone number: 2011234567 Email Invoice/Receipt: Payment Day:

## 8.2.1.1 Add New Card

The **ADD NEW CARD** option enables you to define your card information for a monthly subscription payment.

| Billing                    |                          |              |      |              |               |               |
|----------------------------|--------------------------|--------------|------|--------------|---------------|---------------|
| Billing >> Payment details |                          |              |      |              |               |               |
| Monthly subscription, next | t payment: Dec 13th 2020 |              |      |              |               |               |
| ~ Credit Card De           | tails                    |              |      |              |               |               |
| Card Number:               | undefined: XXXX-XXXX-XXX | XX-444 🗸     |      |              |               |               |
|                            |                          |              |      |              |               |               |
|                            |                          |              |      |              |               |               |
|                            |                          |              |      | ADD NEW CARD | ACTIVATE CARD | (Delete card) |
|                            |                          |              |      |              |               |               |
|                            |                          |              |      |              |               |               |
| ~ Add new card o           | details                  |              |      |              |               |               |
| Card Holder's Name:        | Card Holder's Name:      |              |      |              |               |               |
| Card Number                | Cord Number              | MM / 305     | 010/ |              |               |               |
| Card Number:               | Card Number              | IVIIVI / T T | CVV  |              |               |               |
|                            |                          |              |      |              |               |               |
|                            |                          |              |      |              | A             | DD NEW CARD   |
|                            |                          |              |      |              |               |               |
|                            |                          |              |      |              |               |               |

#### To create a new payment method:

- 1. Click ADD NEW CARD.
- 2. Enter the card details such as Card Number, CVV, Card holder's name, and card expiry date.
- 3. Click ADD NEW CARD.

The new card information is saved and activated, and you can use this card.

### 8.2.1.2 Change Payment Method

### To change your existing payment method:

- 1. Click the drop-down list and select the payment method from the Cards Number drop-down list.
- 2. Click the payment method from the list (the screen shot below depicts choosing a different credit card).
- 3. Click **ACTIVATE CARD** to set the selected card as the preferred payment method.

| Billing                    |                                          |                                        |
|----------------------------|------------------------------------------|----------------------------------------|
| Billing >> Payment details |                                          |                                        |
| Monthly subscription, nex  | kt payment: Dec 7th 2020                 |                                        |
| ~ Credit Card De           | tails                                    |                                        |
| Card Number:               | CREDIT: XXXX-XXXX-XXXX-5048 (1 🗸         |                                        |
|                            | CREDIT: XXXX-XXXX-XXXX-5048<br>(12/2025) |                                        |
|                            | CREDIT: XXXX-XXXX-XXXX-1111<br>(12/2023) | ADD NEW CARD ACTIVATE CARD Delete card |
|                            |                                          |                                        |
|                            |                                          |                                        |

The details section displays billing information such as Currency, Title, Name, and Billing email.

4. Below, there are more fields in the Billing details section. The Company Tax ID field indicates your company tax ID. (This is mandatory for Israeli companies.)

**Note:** Due to Value-added tax (VAT), Israeli companies must include their Tax ID. Therefore, the Company Tax ID field is mandatory for Israel, and if this field is not completed, our company will not be able to provide you with backup services.

| * Currency:       USD       Title:          * First Name:        * Last Name:          * First Name:        * Last Name:          * Billing Email:       Company Tax Id:           * Company Name:        * Address Line 1:          Address Line 2:       Address Line 3:           * Country:        State:          * City:        State:          * Phone number:       Email       Email | ~ Billing Details |     |                            |                        |
|----------------------------------------------------------------------------------------------------|-------------------|-----|----------------------------|------------------------|
| * First Name: * Last Name:   * Billing Email: Company Tax Id:   * Company Name: * Address Line 1:   Address Line 2: Address Line 3:   * Country: State:   * City: State:   * City: Email   * Phone number: Email   * Phone number: Email                                                                                                    | * Currency:       | USD | Title:                     | ~                      |
| * Billing Email:       Company Tax Id:         * Company Name:       * Address Line 1:         Address Line 2:       Address Line 3:         * Country:       State:         * City:       State:         * City:       Email         * Phone number:       Email                                                                                                    | * First Name:     |     | * Last Name:               |                        |
| * Company Name:       * Address Line 1:         Address Line 2:       Address Line 3:         * Country:       State:         * City:       State:         * City:       * Zip Code/Postal Code:         * Phone number:       Email Invoice/Receipt:                                                                                                    | * Billing Email:  |     | Company Tax Id:            |                        |
| Address Line 2: Address Line 3:   * Country: State:   * City: * Zip Code/Postal Code:   * Phone number: Email Invoice/Receipt:                                                                                                    | * Company Name:   |     | * Address Line 1:          |                        |
| * Country:       State:         * City:       * Zip Code/Postal Code:         * Phone number:       Email Invoice/Receipt:         City:       Link • Attachment                                                                                                    | Address Line 2:   |     | Address Line 3:            |                        |
| * City:       * Zip Code/Postal<br>Code:         * Phone number:       Email<br>Invoice/Receipt:       Link <ul> <li>Attachment</li> </ul>                                                                                                    | * Country:        | ~   | State:                     |                        |
| * Phone number: Email Invoice/Receipt: Cink  Attachment                                                                                                    | * City:           |     | * Zip Code/Postal<br>Code: |                        |
|                                                                                                    | * Phone number:   |     | Email<br>Invoice/Receipt:  | 🔿 Link 💿 Attachment    |
| UPDATE BILLING DETAILS                                                                                                    |                   |     |                            | UPDATE BILLING DETAILS |

- 5. Update the required fields. The fields marked with the \* symbol are mandatory.
- 6. Click **UPDATE BILLING DETAILS**.
- 7. The updates are saved.

You can choose whether you want to receive the Invoices or Receipts as a link or as an attachment to the email.

**Note:** You can change the billing currency by contacting support.

## 8.2.2 Annual Subscriptions

If you have chosen an annual payment plan, you can update your billing details here. When you are done, click **SAVE**.

| Homepage      | Billing<br>Billing > AnnualSubscription          |                                       |
|---------------|--------------------------------------------------|---------------------------------------|
|               | Annual subscription, Renewal Date: Oct 19th 2023 |                                       |
| Jobs          | ~ Billing Details                                |                                       |
| Recovery      | Subscription Starting Date:                      | November 3, 2022                      |
| G             | Currency:                                        |                                       |
| Billing       | * Country:                                       | United States                         |
| 8<br>Activity | * State:                                         | New York 🗸                            |
| 0             | * City:                                          | New York                              |
| Settings      | * Zip Code/Postal Code:                          | 01234                                 |
|               | * Company Name:                                  | Pizza Perfecto                        |
|               | Company Tax Id:                                  | 987654321                             |
|               | * Company Address:                               | 14652 Broadway                        |
|               | Purchase Order Number (Optional):                | 4350123                               |
|               | <ul> <li>Billing contact</li> </ul>              |                                       |
|               | * First Name:                                    | Bob                                   |
| _             | * Last Name:                                     | Smith                                 |
| ©<br>Support  | * Billing Email:                                 | Bob.smith@ca4software.onmicrosoft.com |

# 8.3 Billing Status

### **Annual Subscription**

When you have paid your annual subscription, this page displays the next payment forecast for the upcoming payment date. The details include Service type and backup name, Quantity, Unit Price, and the Total Amount.

| ()<br>Homepage | Billing<br>Billing > Status |                           |                                   |                                                     |                                       |          |  |
|----------------|-----------------------------|---------------------------|-----------------------------------|-----------------------------------------------------|---------------------------------------|----------|--|
| ∰<br>)obs      | Note: The billing status    | is usually updated within | a few minutes after the pa        | yment is complete. If the status has not updated af | ter 24 hours, please contact support. |          |  |
| Recovery       | Subscription<br>Annual      | Payments status<br>Paid   | Next renewal date<br>Sep 12, 2023 | Forecast for next payment<br>\$226.80               |                                       |          |  |
| 8              | Payment Forecast            |                           |                                   |                                                     |                                       |          |  |
| Activity       | Service Total Quantity      |                           | Billable Quantity                 | Unit Price                                          | Total Amount                          |          |  |
| Settings       | MS Exchange (365)           | 6 mailbo                  | 1085                              | 6 mailboxes                                         | \$37.80                               | \$226.80 |  |
|                |                             |                           |                                   |                                                     |                                       |          |  |

When your subscription amount becomes due, the Billing Status page displays the following information:

- Issue date the date the invoice was issued
- Status Paid, Due or Overdue
- Due Date the date by which the invoice must be paid.
- Effective Date the date the subscription period begins.
- Total Amount amount owed.
- Download Invoice Click this to download a PDF copy of your invoice.
- **Email Invoice** Click this to send an invoice to your email address.
- **Pay Invoice** Click this to directly pay the amount owed online.

| Cloud to Cl   | oud Backup                  | e Overdue: Please pay your annual subsc | cription.                      | Updated on: Ma                  | v 03. 2023                          |                  | ?             | Bob Smith 🗸 |
|---------------|-----------------------------|-----------------------------------------|--------------------------------|---------------------------------|-------------------------------------|------------------|---------------|-------------|
| C<br>Homepage | Billing<br>Billing > Status |                                         |                                |                                 |                                     |                  |               |             |
| 冒<br>Jobs     | Note: The billing state     | is usually updated within a few minu    | ites after the payment is comp | lete. If the status has not upd | ated after 24 hours, please contact | support.         |               |             |
| ©<br>Recovery | Subscription<br>Annual      | Payments status<br>Amount Due \$253.00  |                                |                                 |                                     |                  |               |             |
| Billing       | Overdue Invoices            |                                         |                                |                                 |                                     |                  |               |             |
| Activity      | Issue Date                  | Status                                  | Due Date                       | Effective Date                  | Total Amount                        | Download Invoice | Email Invoice |             |
| Settings      | Mar 18, 2023                | Overdue                                 | Apr 17, 2023                   | Apr 18, 2023                    | \$253.00                            | 41197 ±          | 8             | Poy Invoice |
|               |                             |                                         |                                |                                 |                                     |                  |               |             |
|               |                             |                                         |                                |                                 |                                     |                  |               |             |

You can click **Pay Invoice**, and you will be directed to the following screen, where you can pay your invoice via PayPal or by credit card:

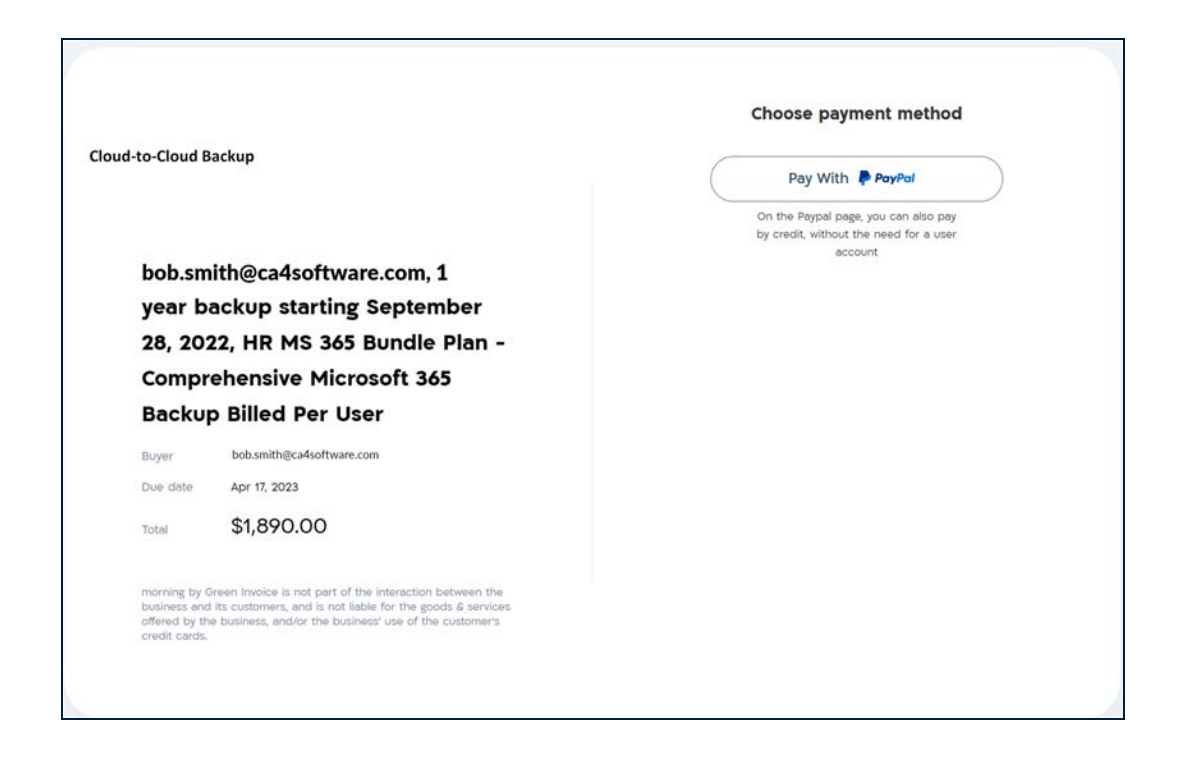

### Monthly

Similarly, if there was a problem with your monthly subscription payment, the status will look as follows:

| Cloud                | I-to-Cloud Backup           | A Payr                                | ment Failed: Unable to charge | your credit card.                            | Updated or: Nov 07, 2022 | bob.smith@ca4software.onmicrosoft.com Bob Smith Log Out 📑 |
|----------------------|-----------------------------|---------------------------------------|-------------------------------|----------------------------------------------|--------------------------|-----------------------------------------------------------|
| Homepage<br>Ellipsis | Billing<br>Billing > Status |                                       |                               |                                              |                          |                                                           |
| ©<br>Recovery        | Note: The billing stat      | us is updated once a day. If y        | ou made any recent payment    | s it will be reflected in the next 24 hours. |                          |                                                           |
| C Store              | Subscription<br>Monthly     | Payments status<br>Amount Due \$51.52 |                               |                                              |                          | Update credit card details                                |
| Activity<br>©        | Unpaid Bills                |                                       |                               |                                              |                          |                                                           |
| Settings             | Issue Date                  |                                       | Due Date                      | Effective Date                               | Total Amount             |                                                           |
|                      | Jun 20, 2022                |                                       | Jun 20, 2022                  | Jul 1. 2022                                  | \$12.88                  |                                                           |
|                      | May 20, 2022                |                                       | May 20, 2022                  | Jun 1, 2022                                  | \$12.88                  |                                                           |
|                      | Apr 20, 2022                |                                       | Apr 20, 2022                  | Mar 1, 2022                                  | \$12.88                  |                                                           |
|                      | Mar 20, 2022                |                                       | Mar 20, 2022                  | Apr 1, 2022                                  | \$12.88                  |                                                           |
|                      |                             |                                       |                               |                                              |                          |                                                           |

From here, click **Update credit card details** and provide the new information.

# 8.4 History

This page displays the history of payments.

| Billing                            |                    |                    |          |  |  |  |
|------------------------------------|--------------------|--------------------|----------|--|--|--|
| Billing >> History                 |                    |                    |          |  |  |  |
| Monthly subscription, next payment | t: Dec 13th 2020   |                    |          |  |  |  |
| Reference Number                   | Issue Date         | Due Date           | Amount   |  |  |  |
| 68277 🖒                            | November 13, 2020  | November 13, 2020  | \$143.45 |  |  |  |
| 67599 🖒                            | October 13, 2020   | October 13, 2020   | \$44.65  |  |  |  |
| 67134 🕢                            | September 13, 2020 | September 13, 2020 | \$49.40  |  |  |  |
| 66837 🖧                            | August 13, 2020    | August 15, 2020    | \$44.65  |  |  |  |
|                                    | Pege 1 of 1        |                    |          |  |  |  |

By clicking on the reference number, you can download the receipt, which provides details about the number of backed-up accounts or the amount of stored data, and the total amount paid. It also displays the payment method used.

An example of a receipt is displayed below.

| To: pizza                                | -perfecto.com – PPV001                                                                                                    | Backup Service, Inc.                                                   |                                                          |  |
|------------------------------------------|----------------------------------------------------------------------------------------------------|------------------------------------------------------------------------|----------------------------------------------------------|--|
| Pizza Perfe<br>18 Mozarel<br>United King | acto Ltd<br>la Lane<br>odom ID 307 123 08                                                                                                    | Tax ID: 5145966667<br>123 Commerce Lane<br>Anytown, USA 12345          |                                                          |  |
|                                          |                                                                                                    | www.backupservice.com                                                  |                                                          |  |
| Invoi<br>Certified C                     | ice / Receipt 51646                                                                                                    | 26 April 2023                                                          |                                                          |  |
| Invoice                                  | / Receipt for admin@pizza-perfecto.com, 1 ye                                                                                                    | ear backup starting April 2                                            | 2, 2021, GBP                                             |  |
| QTY                                      | Description                                                                                                    | Price                                                                  | Total                                                    |  |
| 70                                       | Dropbox 696.56 GB                                                                                                    | 16.25 GBP                                                              | 1,137.50 GBP                                             |  |
|                                          |                                                                                                    | Subtotal                                                               | 1,137.50 GBP                                             |  |
|                                          |                                                                                                    |                                                                        |                                                          |  |
|                                          |                                                                                                    | VAT 0%                                                                 | 0.00 GBP                                                 |  |
|                                          |                                                                                                    | VAT 0%<br>Total payable                                                | 0.00 GBP                                                 |  |
| Payment<br>Type                          | ts Details<br>Description                                                                                                    | VAT 0%<br>Total payable<br>Date                                        | 0.00 GBP<br>1,137.50 GBP<br>Amount                       |  |
| Payment<br>Type<br>PayPal                | ts Details<br>Description<br>Account 12345678 / Transaction # 987654321                                                                                                    | VAT 0%<br>Total payable<br>Date<br>26 April 2021                       | 0.00 GBP<br>1,137.50 GBP<br>Amount<br>1,137.50 GBP       |  |
| Payment<br>Type<br>PayPal                | ts Details<br>Description<br>Account 12345678 / Transaction # 987654321                                                                                                    | VAT 0%<br>Total payable<br>Date<br>26 April 2021<br>Tota               | 0.00 GBP<br>1,137.50 GBP<br>Amount<br>1,137.50 GBP       |  |
| Payment<br>Type<br>PayPal<br>PayPal      | ts Details           Description           Account 12345678 / Transaction # 987654321           / Receipt for Proforma Invoice 11392           th PayPal           nt Account: KQMTW2PHR5CUG | VAT 0%<br>Total payable<br>Date<br>26 April 2021<br>Tota               | 0.00 GBP<br>1,137.50 GBP<br>Amount<br>1,137.50 GBP       |  |
| Payment<br>Type<br>PayPal<br>PayPal      | ts Details           Description           Account 12345678 / Transaction # 987654321           / Receipt for Proforma Invoice 11392           th PayPal           nt Account: KQMTW2PHR5CUG | VAT 0%<br>Total payable<br>Date<br>26 April 2021<br>Tota<br>Signature: | 0.00 GBP<br>1,137.50 GBP<br>1,137.50 GBP<br>1,137.50 GBP |  |

# 8.5 Billing Notification Messages

Administrators can define whether individual users will see the Billing Notification Messages on their screens (e.g., Payment Due, Payment Overdue, Payment Failed).

### To turn notifications on or off:

- 1. From the Navigation Panel, click **Settings > User Management**.
- 2. For an existing user, click the pencil icon next to the user's name. For a new user, the notification options will appear when you define the new user's details.
- 3. Click View billing notification messages on or off.

| omepage       | Settings Settings > User Management > New user |                                       |                          |        |     |  |
|---------------|------------------------------------------------|---------------------------------------|--------------------------|--------|-----|--|
| ■<br>Jobs     | Email:                                         | bob.smith@ca4software.onmicrosoft.com | Type:                    | Email  | ~ ] |  |
| ©<br>tecovery | Password                                       |                                       | Role                     | Custom | ×.  |  |
| Billing       | ~ Operations                                   |                                       | ~ Services               |        |     |  |
|               | General                                        |                                       | All                      |        |     |  |
| Activity      | View Account setting page 🔞                    |                                       | Microsoft Exchange       |        |     |  |
|               | View billing page and manage payment details 📵 |                                       | Microsoft Groups / Teams |        |     |  |
| 0             | View billing notification messages 🔞           |                                       | Microsoft SharePoint     |        |     |  |
| ettings       | View support page 📵                            |                                       | Microsoft OneDrive       |        |     |  |
|               | View account activity 🚯                        |                                       | Google Account           |        |     |  |
|               | Show all your support tickets                  |                                       | Salesforce               |        |     |  |
|               | Manage Notifications                           |                                       | Dropbox Business         |        |     |  |
|               | View backups page 📵                            |                                       | Box                      |        |     |  |
|               |                                                |                                       | Google Workspace         |        |     |  |
|               | 🔲 Activate new backup tasks 💿                  |                                       | Google Shared Drives     |        |     |  |
|               | Modify backup tasks 💿                          |                                       | IMAP                     |        |     |  |
|               | 📰 Delete backup tasks 💿                        |                                       |                          |        |     |  |
|               |                                                |                                       |                          |        |     |  |